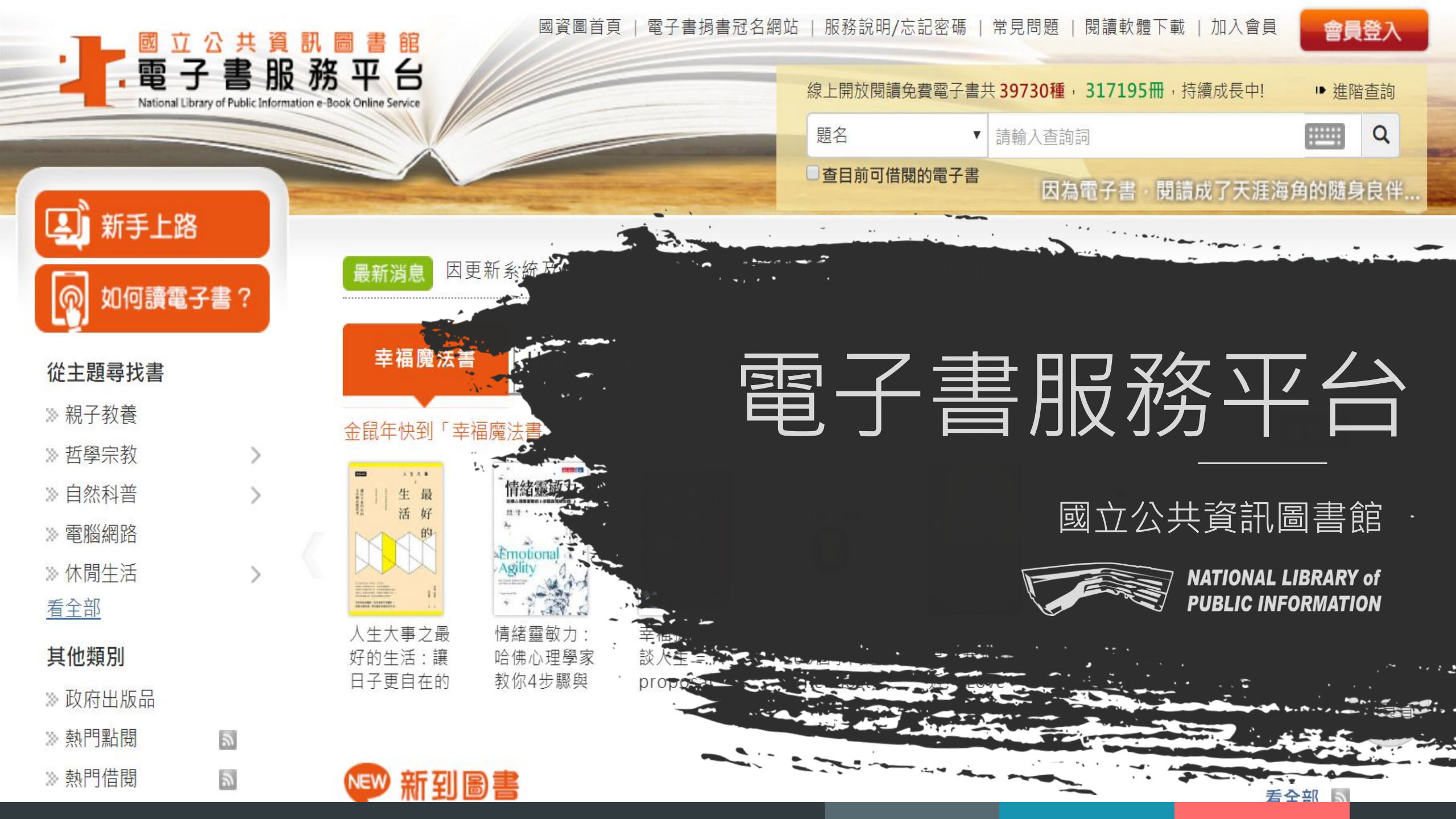

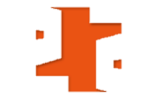

# 前言

國立公共資訊圖書館於2008年7月建置「電子書服務平台」,本平台電子書以正體中文為主,目前已有超過3萬9千種電子書提供讀者免費借閱。
 可透過電腦及手機/平板等行動裝置隨時閱讀。

■本平台開放至今會員總人數積超過23萬名,借閱冊次超過227萬冊。

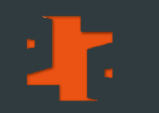

# 如何加入會員

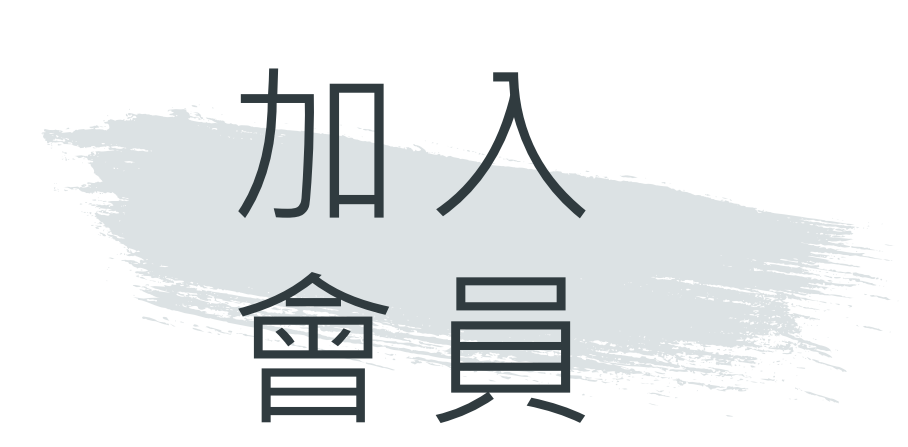

### - 全國公共圖書館讀者需

「加入會員」才可免費借閱電子書

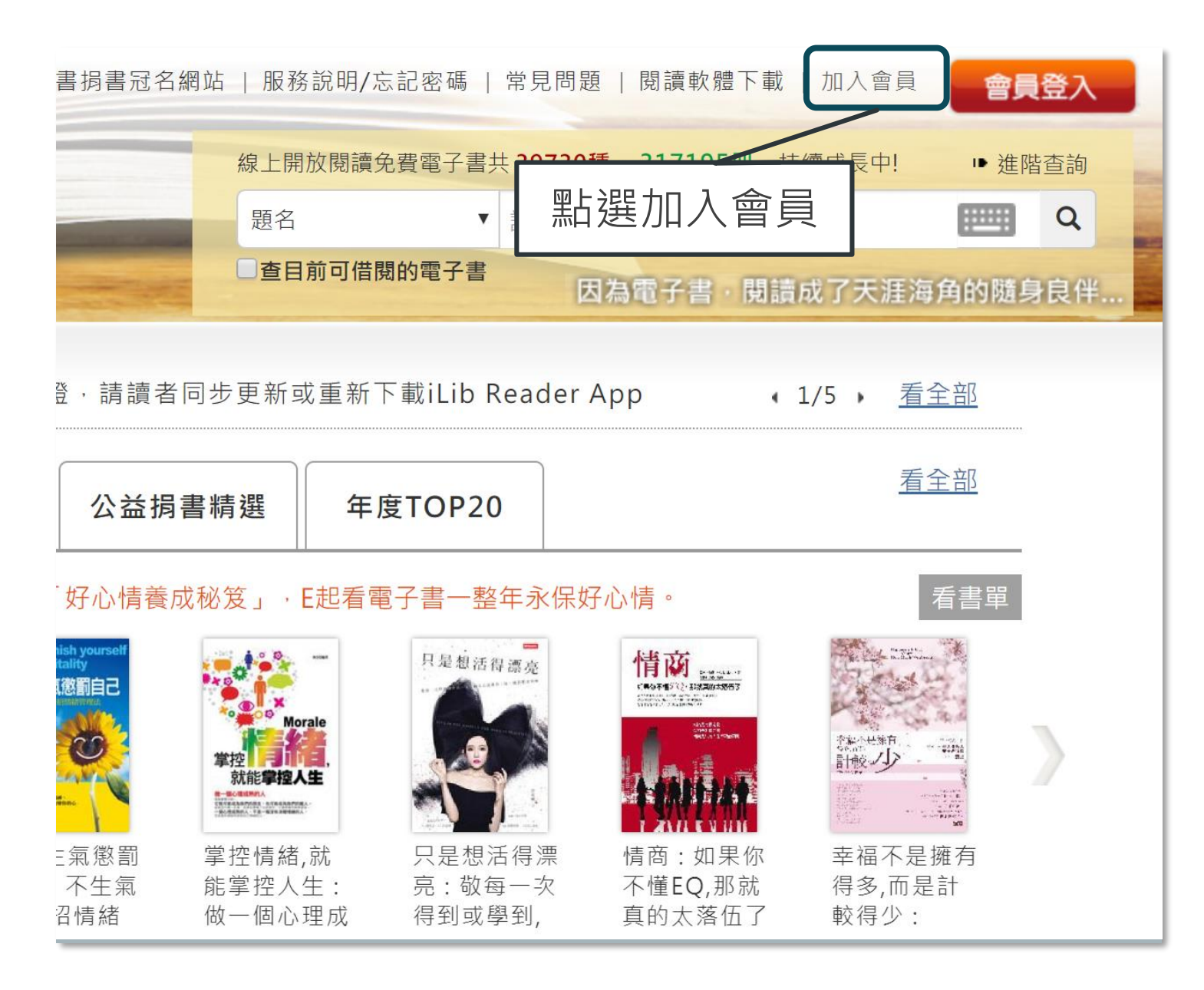

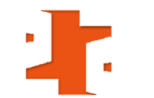

### 步驟1 您持有的公共圖書館及證號是

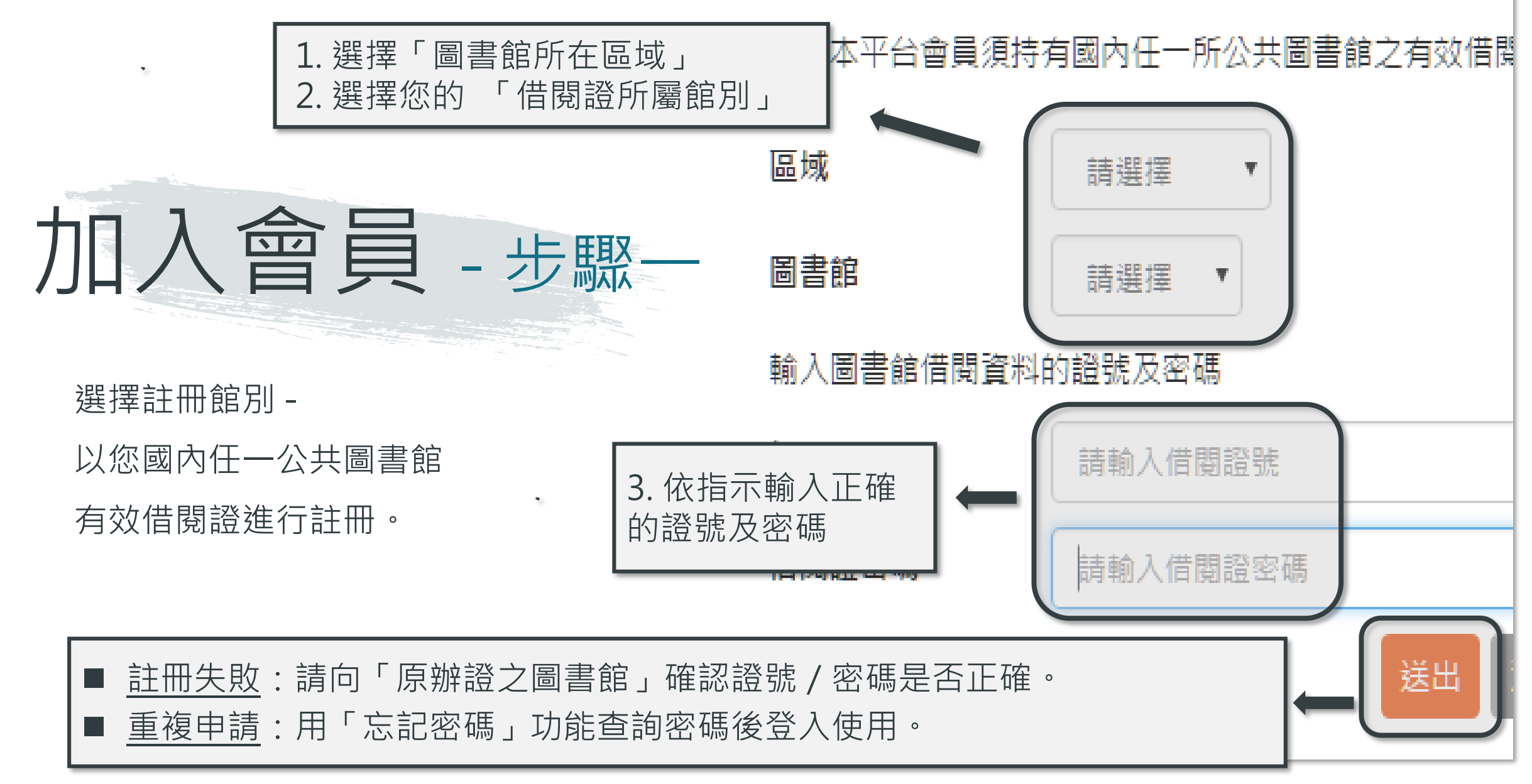

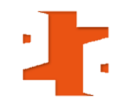

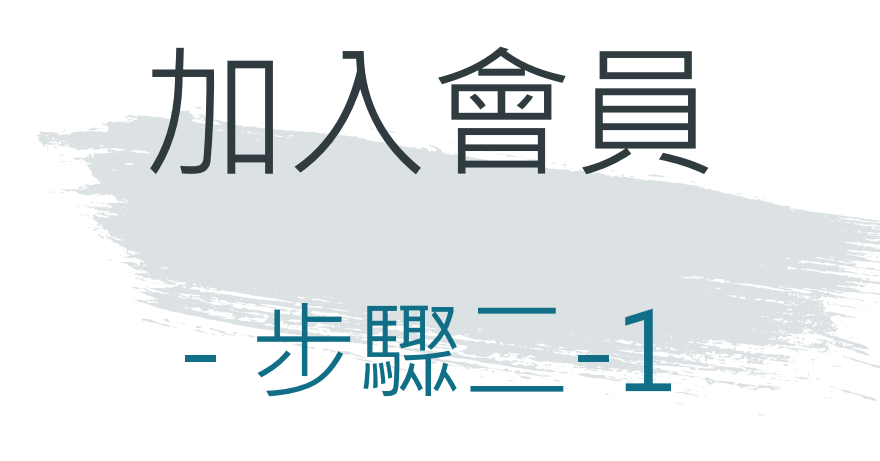

填寫個人資料:

\* 為必填項目

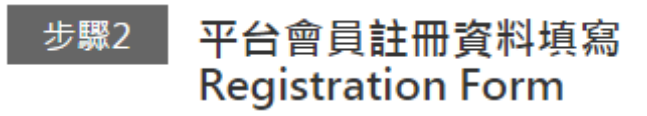

▼ 登入資訊設定 Account and Password Setting

此將作為登入本平台的帳號及密碼

Please fill out your personal information

| O 我是本國人士 Citizen                                 |                                                                                                    |
|--------------------------------------------------|----------------------------------------------------------------------------------------------------|
| 身分證字號<br><mark>★</mark> Citizen ID No.           | 身分證字號                                                                                                    |
| 密碼<br>★ Password                                 | 密碼限制半形英數30個字以內,至少8位數且包含數字、字母。                                                                                         |
| 確認密碼<br>* Password Confirm<br># 我导外链人士 Foreigner | 密碼再次確認                                                                                                    |
| 1. Line T Ha 八王 T Or Cigine                      |                                                                                                    |
| 國籍<br>* Nationality                              | 請選擇                                                                                                    |
| 居留證/護照號碼<br>★ ARC/ Passport No.                  | 居留證號碼/護照號碼                                                                                                    |
|                                                  | * 若您是外籍人士,需等待館員審核通過後才可使用您的會員帳號<br>You can borrow ebooks after your membership has been activated by the<br>librarian. |
| 姓名<br>* Name                                     |                                                                                                    |

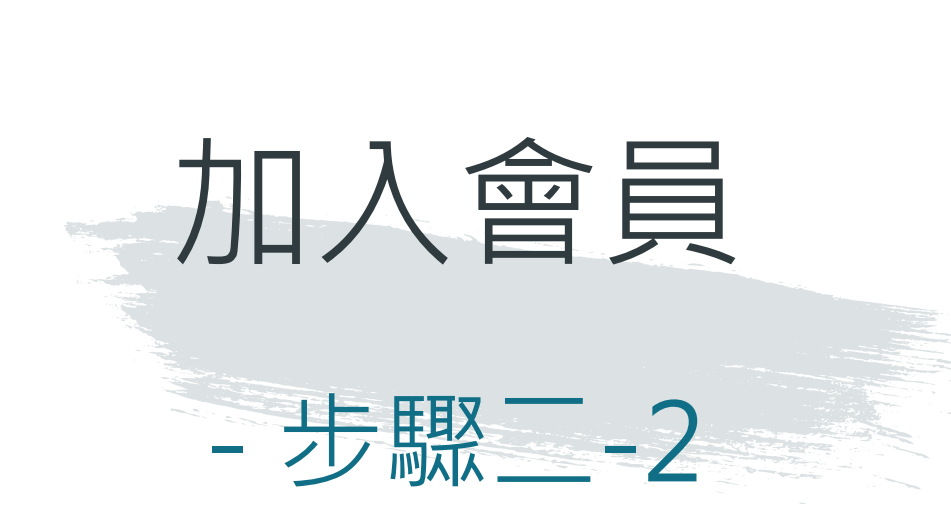

填寫個人資料完畢,勾選「我已 閱讀本平台服務條款及隱私權政 策」,再點選「確定註冊」。

#### 暱稱 Nickname

- 若您設定暱稱,登入時,我們將以暱稱稱呼您
   We'll call you by your nickname when you login.
- 暱稱也會顯示於您公開的評分及評論 Your nickname will show on your rating and comments.
- 生日
- \* Date of Birth

| 1981-07-07 |  |
|------------|--|
|------------|--|

#### 聯絡資訊 Contact Information

日間聯絡電話 • 04-22625100-123

### \* 行動電話或市內電話請擇一填寫

Please fill out your mobile or landline phone number.

- 主要電子信箱 ▼ abcdefg@gmail.com
- 系統會將預約書可借通知寄至主要電子信箱
   Your hold pickup notice will be sent to your primary email.
- 為防漏收本館通知,請盡量避免使用免費信箱,如:yahoo、pchome等
   To prevent your notice from the library from being filtered as spam, please do not use free email such as yahoo, pchome etc.

Ð

Ð

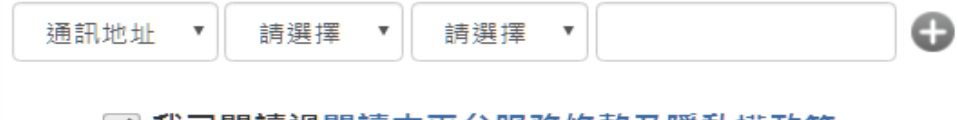

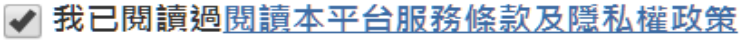

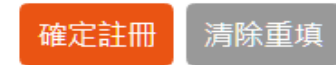

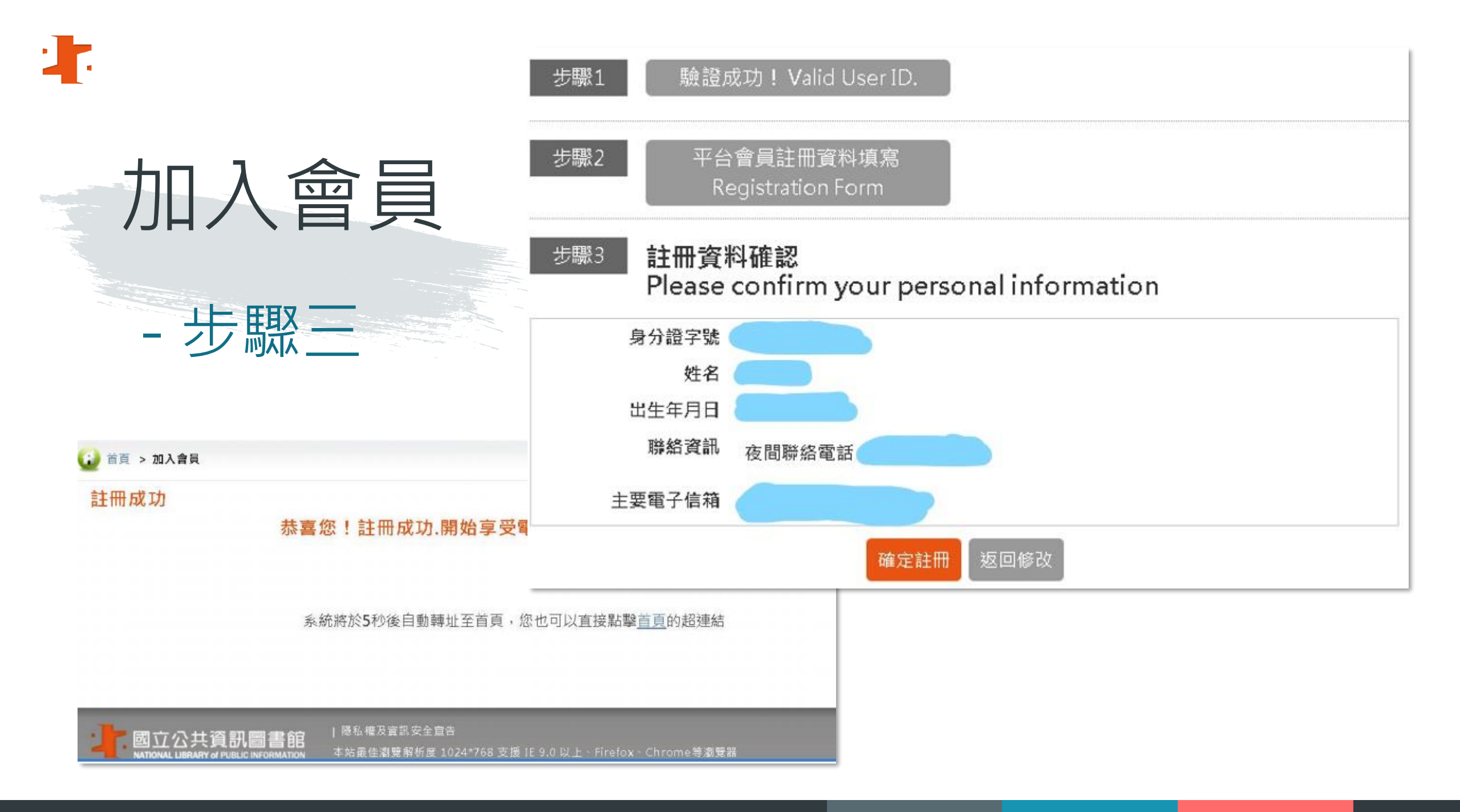

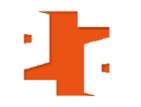

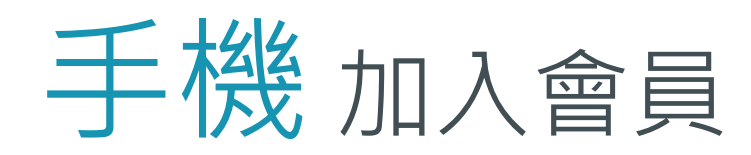

| 1. 點選 📃 按鍵                                                   | 2. 點選「加入會員」       | 3.選擇「註冊館別」                                                     |
|--------------------------------------------------------------|-------------------|----------------------------------------------------------------|
| <ul> <li></li></ul>                                          | 服務說明/忘記密碼<br>常見問題 | 註冊平平百曾貝須持有國內任一所公共回書館之有效<br>借閱證,請先由館別下拉式選單選擇您的借閱證所屬<br>館別<br>區域 |
| National Library of Public Information e-Book Online Service | 閱讀軟體下載<br>加入會員    | 請選擇   ▼<br><b>圖書館</b>                                          |
| 最新消息 看全部 電子書服務平台建議使用IE 9以上、 Firefox、Chrome瀏覽器                | 會員登入              | 「」」「「」」」」」」」」」」」」」」」」」」」」」」」」」」」」」」」」」                         |

### 4. 填寫個人資料: <u>\* 為必填項目</u>

5. 填寫個人資料完畢,勾選「已閱讀本平台服務條款及隱私權政策」,再點選「確定註冊」。

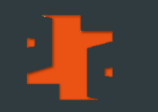

## 借閱服務說明

# 借閱服務說明

# - 借閱規則

■ 借閱冊數/天數:8冊/14天。 ■ 續借:若無人預約,未到期前均可線上 續借1次,借期為14天,自續借日起算。 ■ 預約冊數/保留天數:4冊/7天。 電子書全部被外借時可線上預約。 預約書可取時,系統會自動發信通知, 請至電子書服務平台網站借閱「預約可 取」書籍。

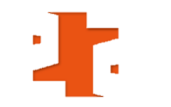

# 借閱服務說明 - 版權授權範圍

1. 公共圖書館-國資圖採購,全國公共圖書館讀者皆可借閱 2. 臺中市文化局-臺中市採購,僅限原臺中縣讀者使用(609種,725冊) 3. 彰化縣文化局—彰化縣採購,僅限彰化縣讀者使用(2,321種, 3,473冊) 4. 苗栗縣教育處--苗栗縣採購,僅限苗栗縣讀者使用(231種, 236冊) 5. 桃園市文化局--桃園市採購,僅限桃園市讀者使用(7,379種, 7,492冊) 6. 新竹市文化局-新竹市採購,僅限新竹市讀者使用(2,490種, 3,641冊) 7. 新竹縣文化局-新竹縣採購,僅限新竹縣讀者使用(112種,246冊) 8. 政府出版品一研考會授權各政府單位出版品 9. 個人授權一個人著作授權

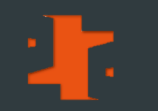

# 會員登入及閱讀方式

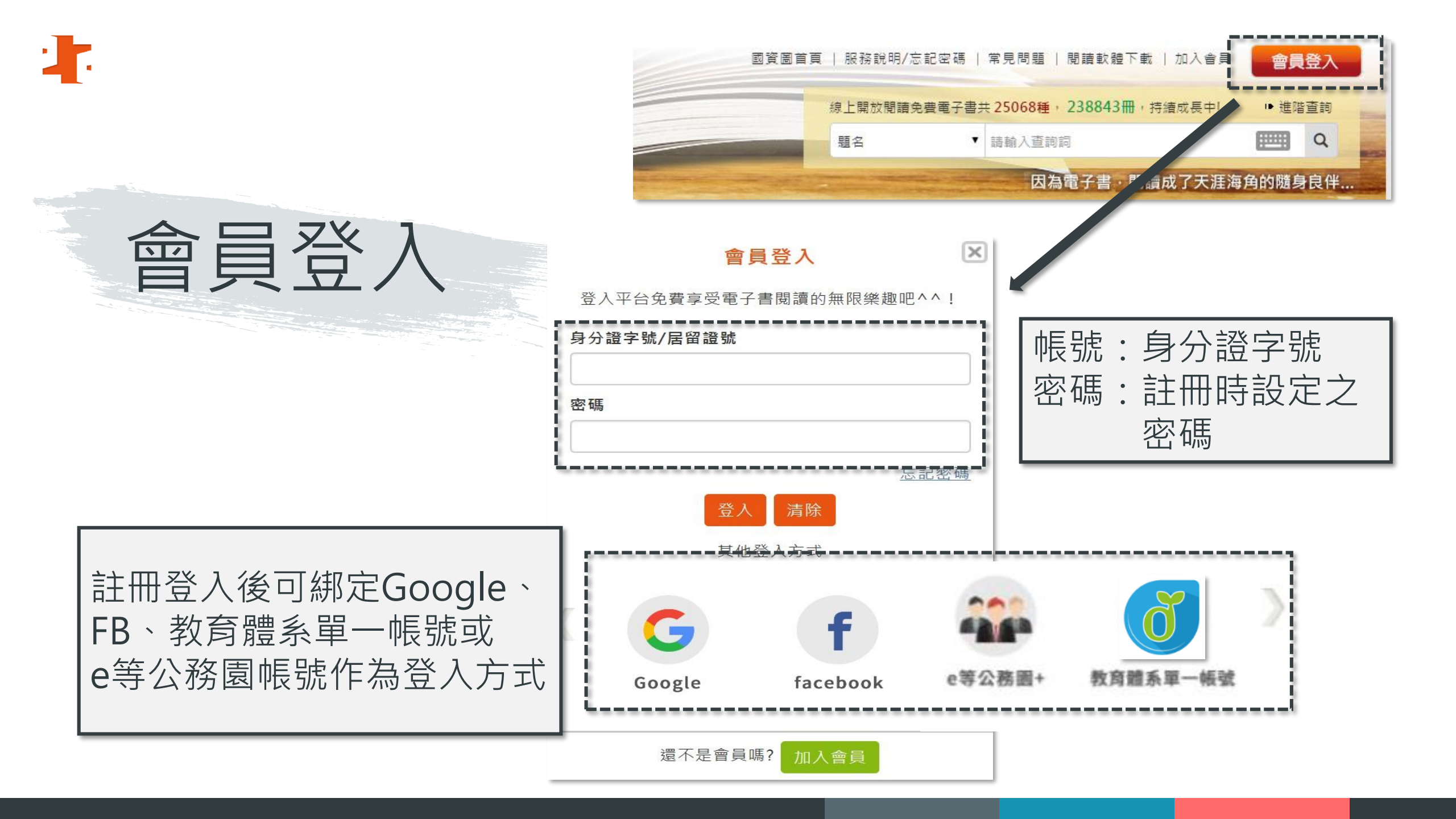

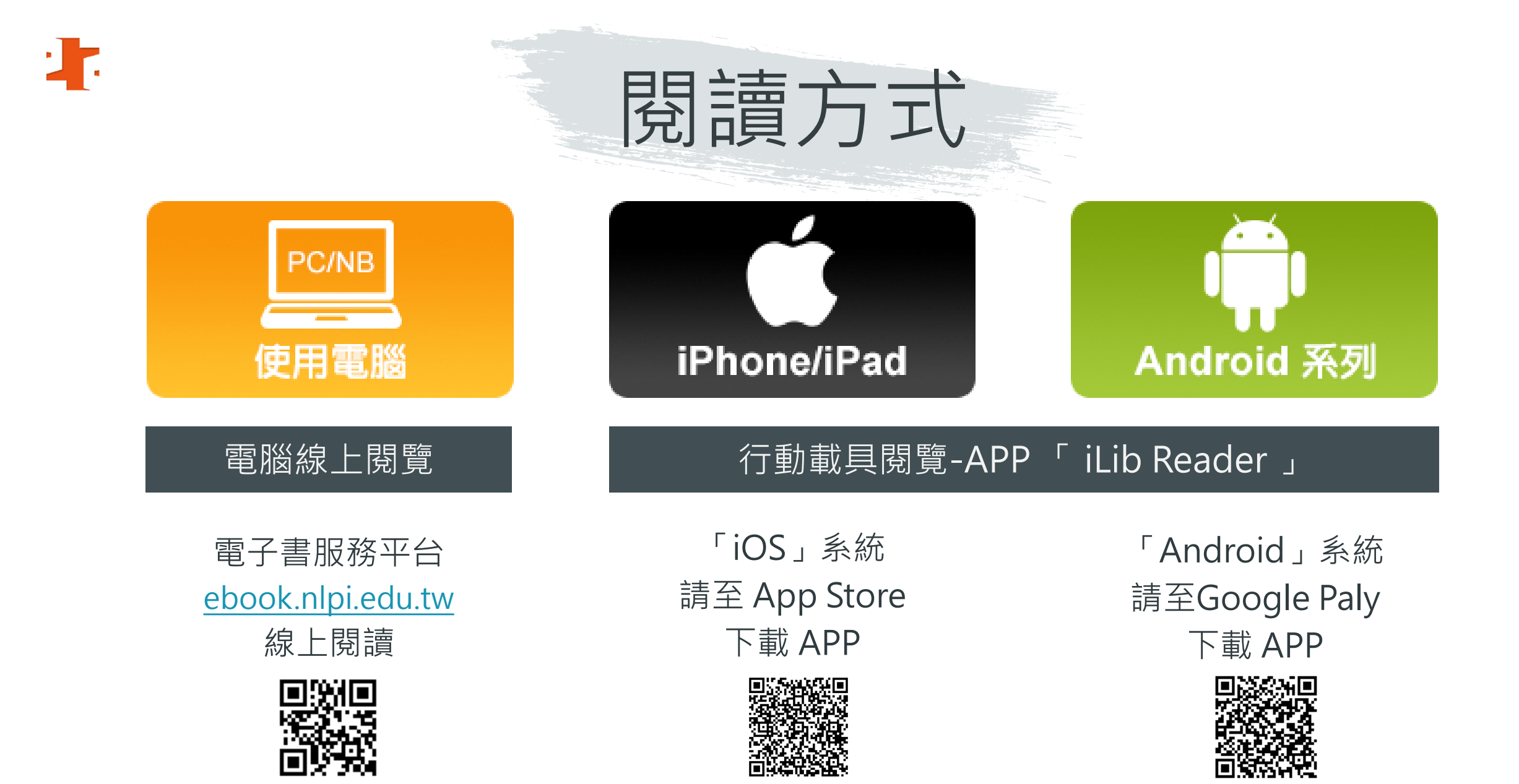

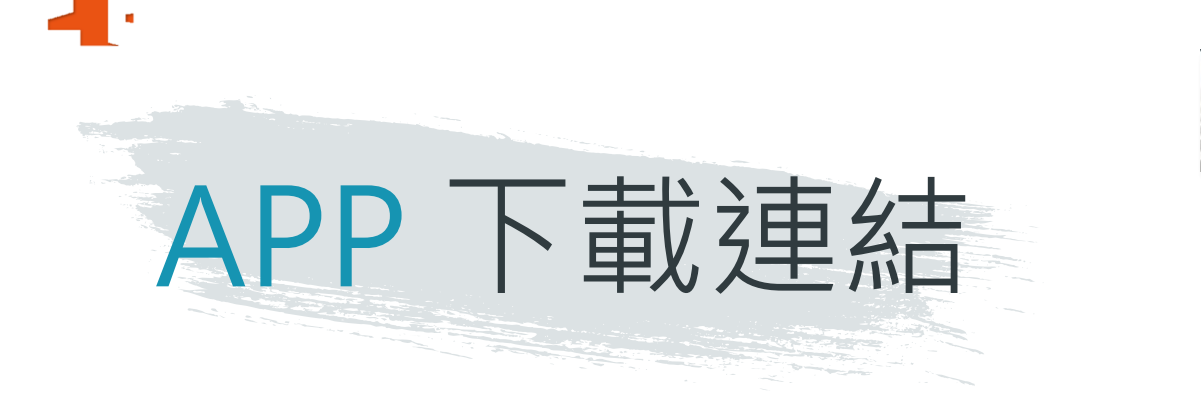

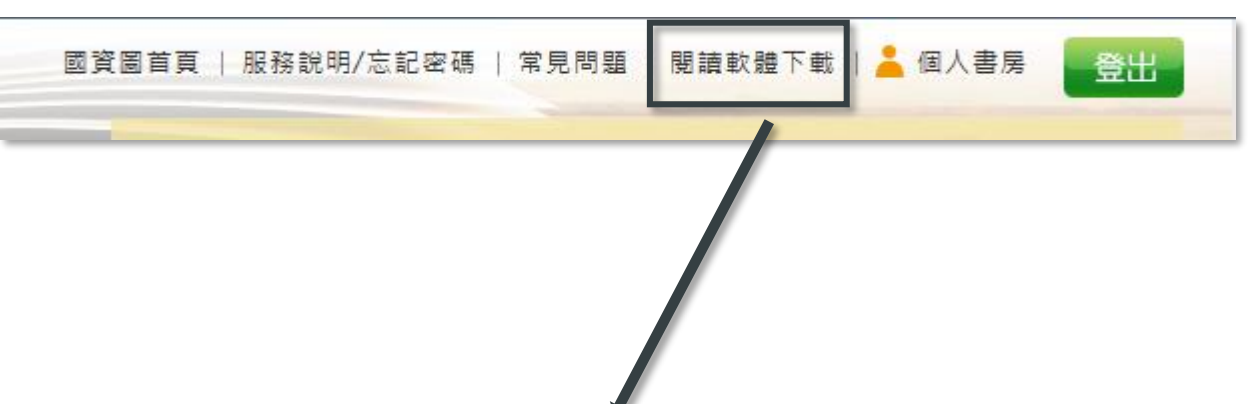

### 行動載具閱覽

當您使用智慧型手機或平板電腦時,您也可以利用電子書服務平台所提供的 App – iLib Reader 隨身攜帶電子書。讓 您走到哪讀到哪,美好的閱讀體驗無縫接軌!使用說明請按此。

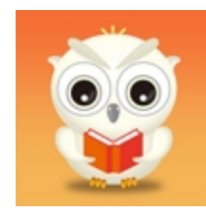

### 電子書服務平台首頁 點選「閱讀軟體下載」

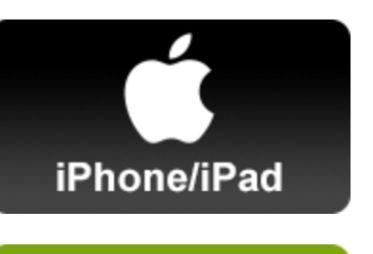

Android 系列

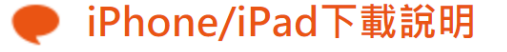

若您使用的是iPhone或iPad,您可在ios的 App Store 下載iLib Reader。

### Android下載說明

若您使用的是Android手機或平板,您可在Android的 Google play 下載iLib Reader。

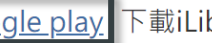

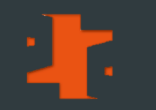

### 電腦線上閱讀使用說明

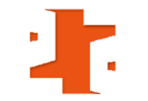

# 電腦使用環境

■國資圖首頁 http://www.nlpi.edu.tw →數位資源 →
 電子書服務平台 http://ebook.nlpi.edu.tw
 ■建議採用瀏覽器IE 9.0以上版本、Chrome、Firefox或Safari瀏覽器

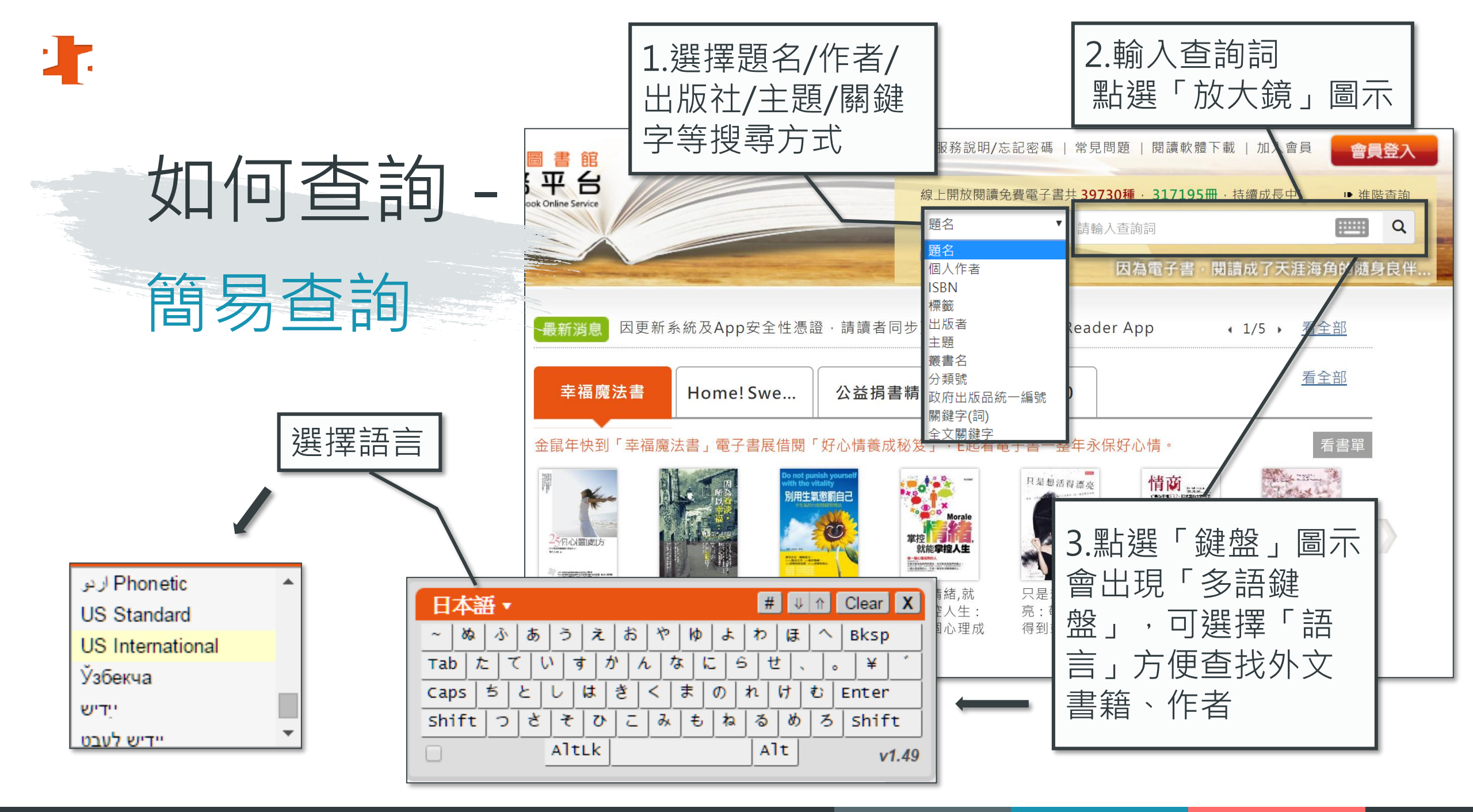

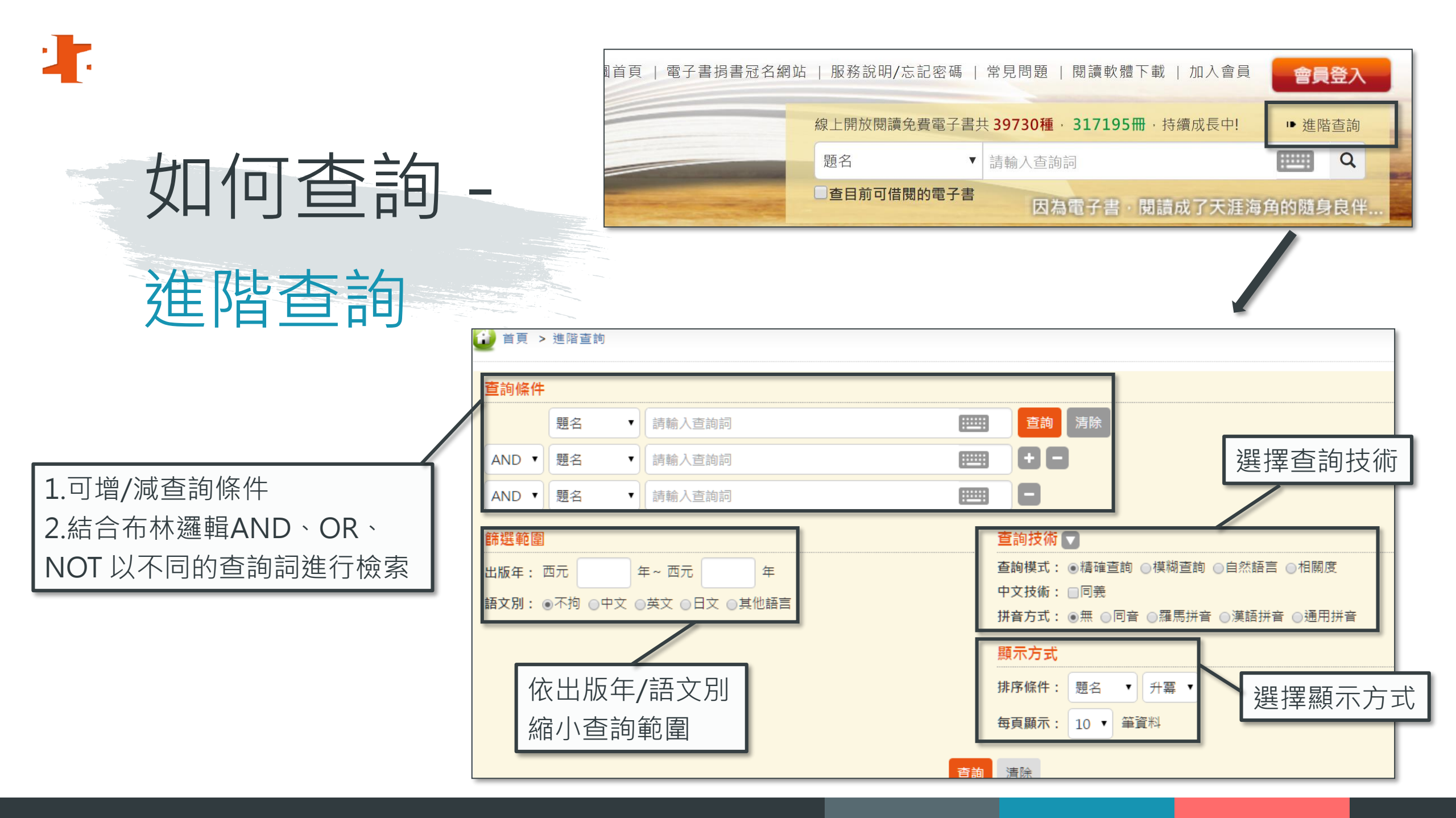

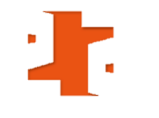

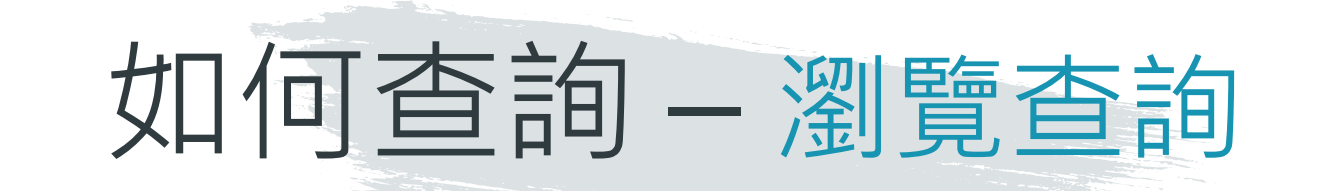

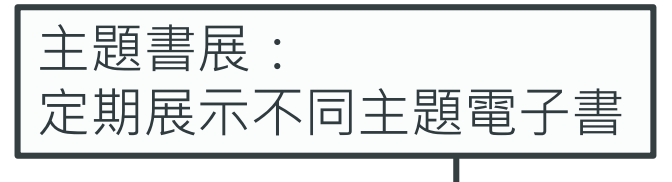

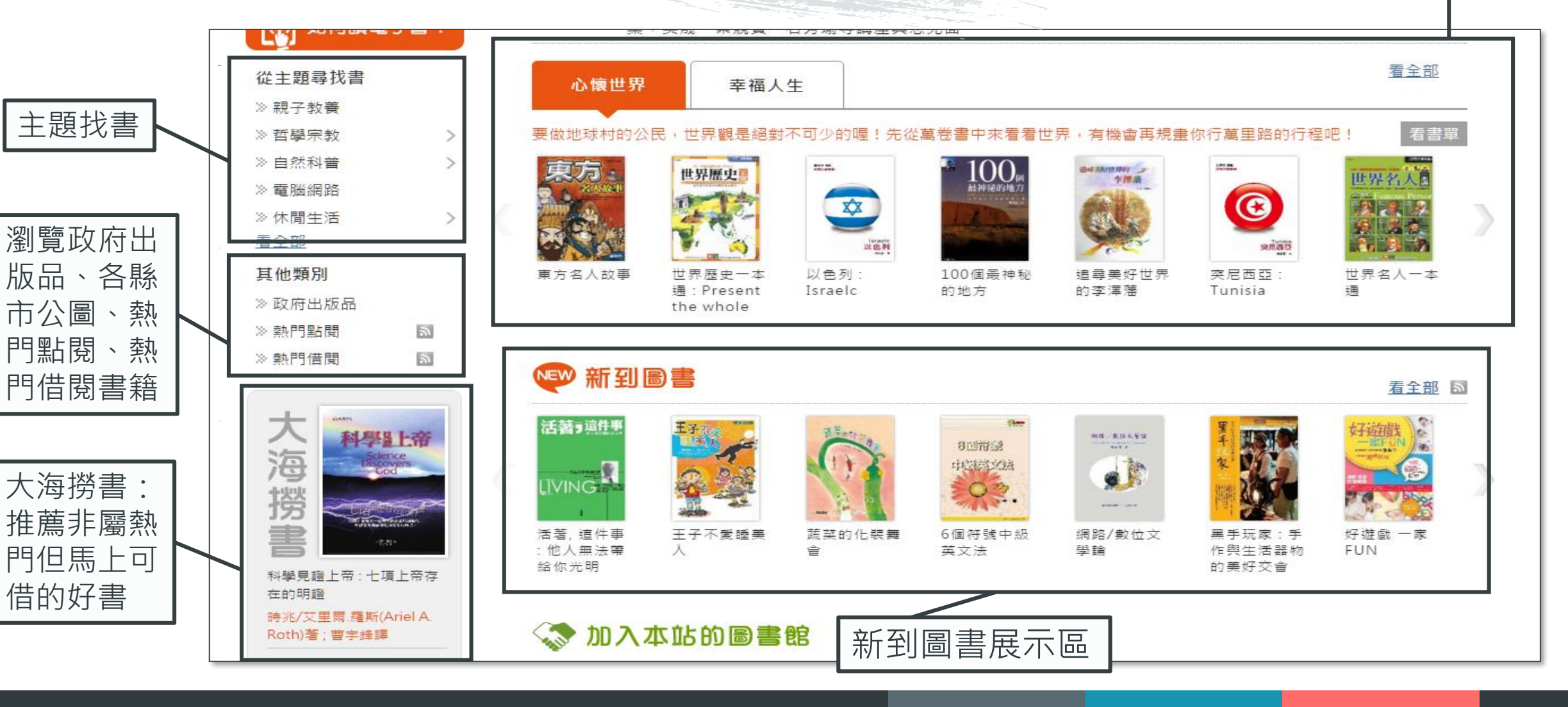

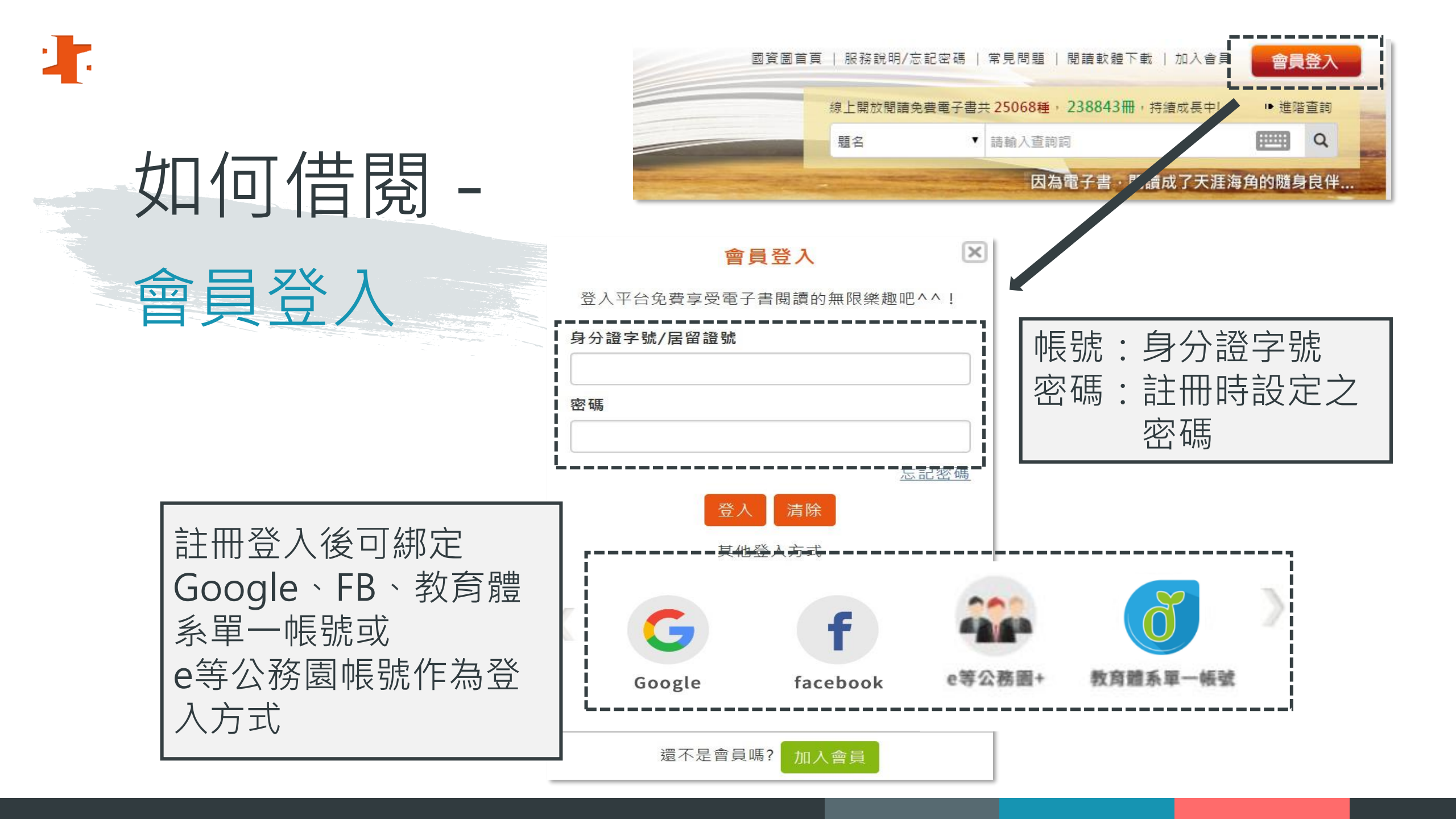

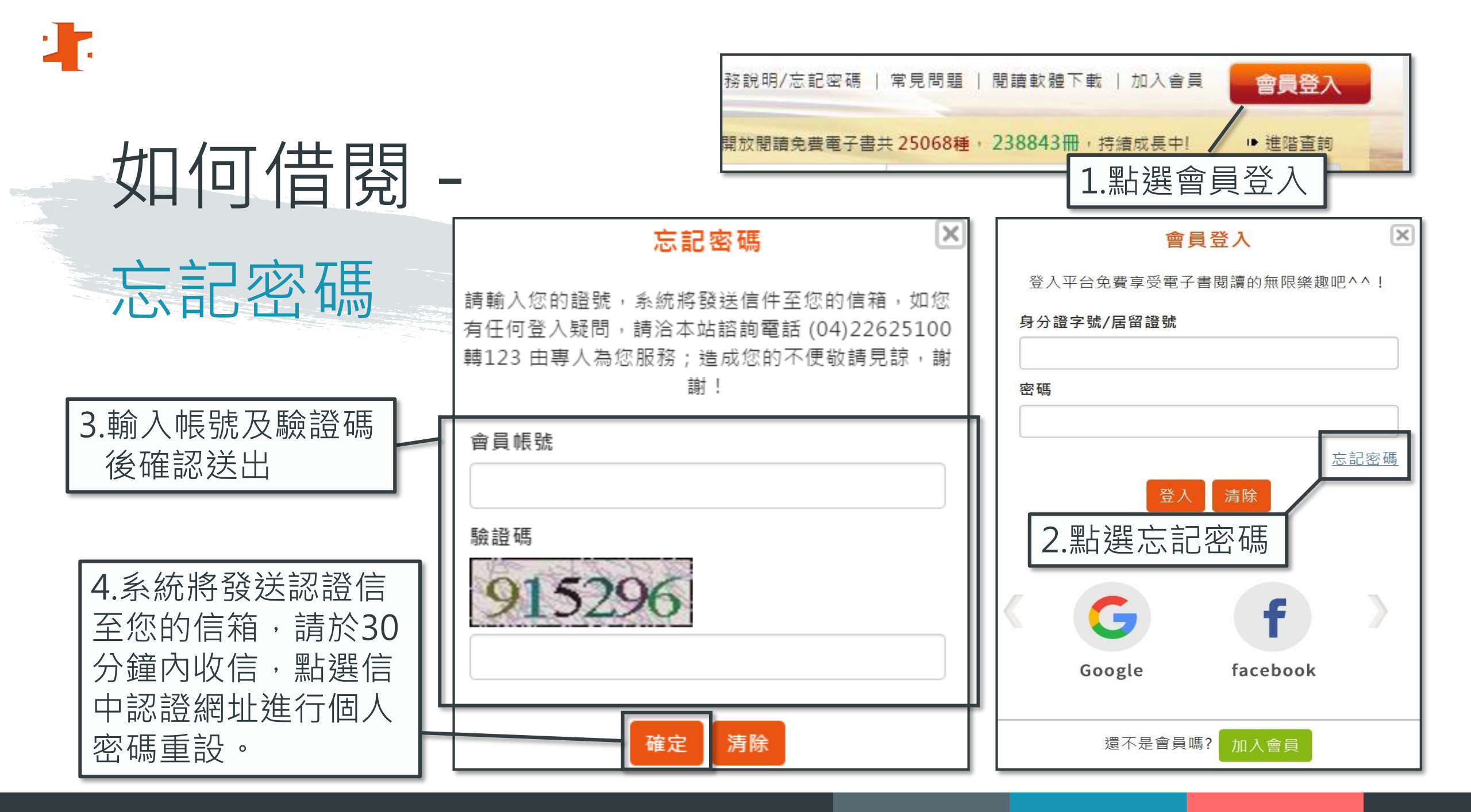

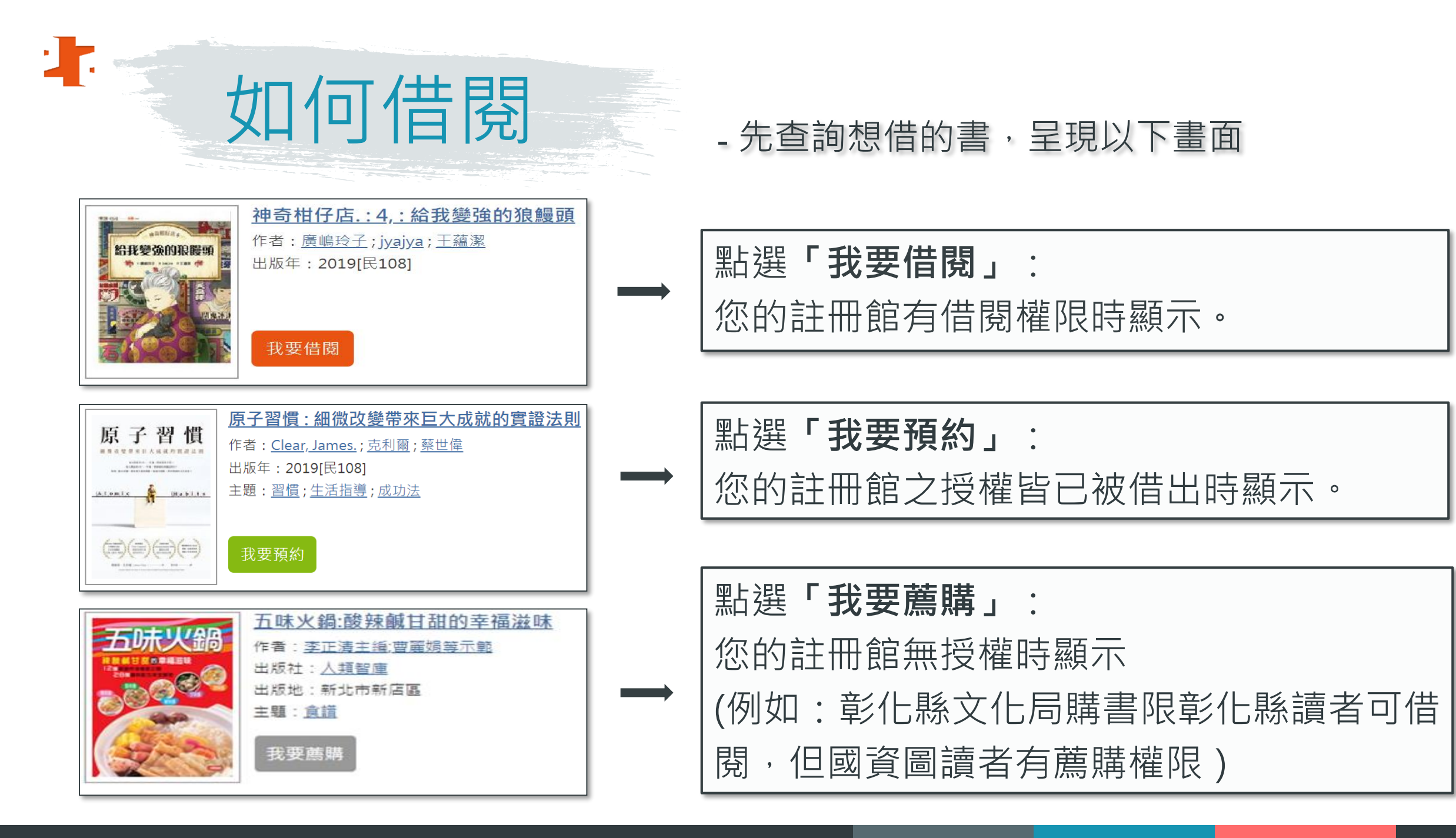

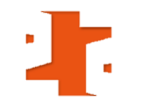

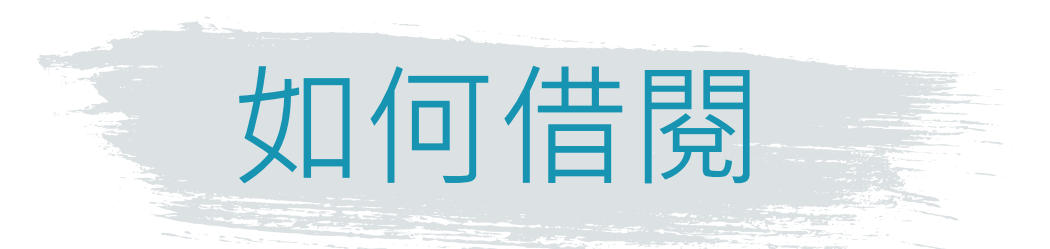

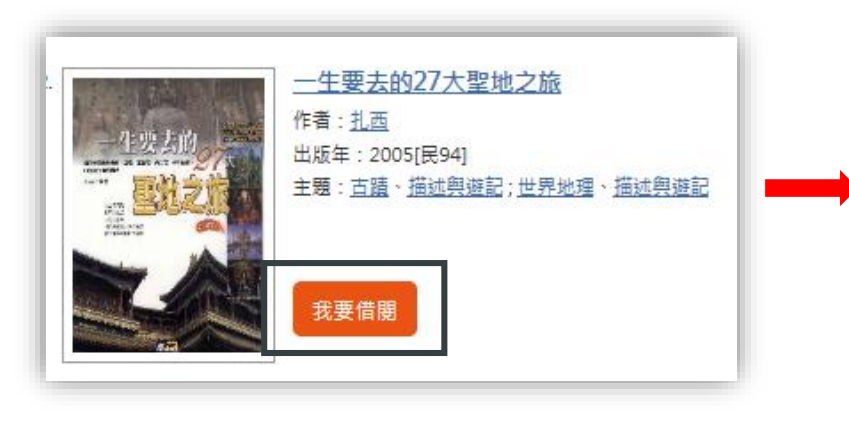

### 點選「我要借閱」 頁面會變成「我要閱讀」

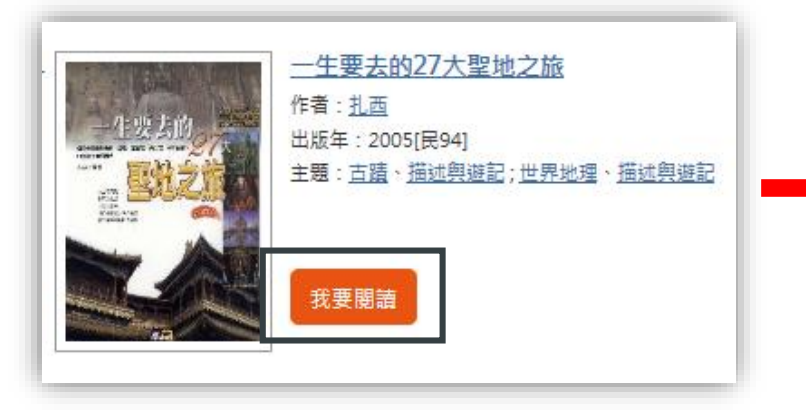

# 點選「我要閱讀」 ➡ 即可立即線上閱讀

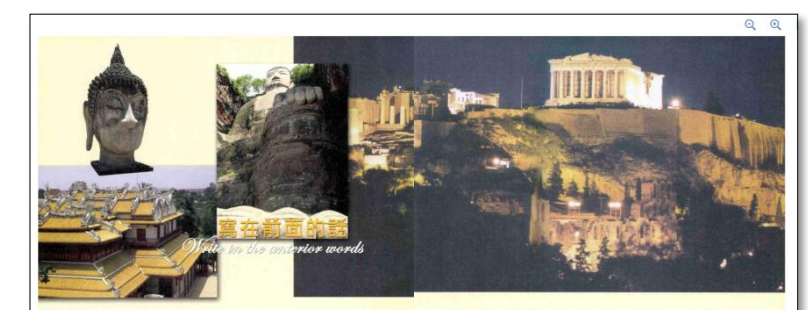

天在動機中結構。又在要等的分稱下努用分手:我背積也們將認識的得多。結構也們內心 的營管:或就們們又把的整定,雖然的管實,讓我的現象: 結晶是在這有多種的外面上。 最高度在心氣智能的之意。我就說是一樣各身的光彩。我已就得那群是來民類的出行,竟 也可以這種的今人物轉接置。 這次都的文字構成作為計畫的发現此是如你最好是很多有意識就把它們。內心中使有

一種久久不能自抑的感動。我更感謝路上結識的所有而友,我要感謝那一段感言與心(4) 同收穫的時先:我要感謝先信,感謝人生,感謝那以歸在聖地中先行者的靈魂。

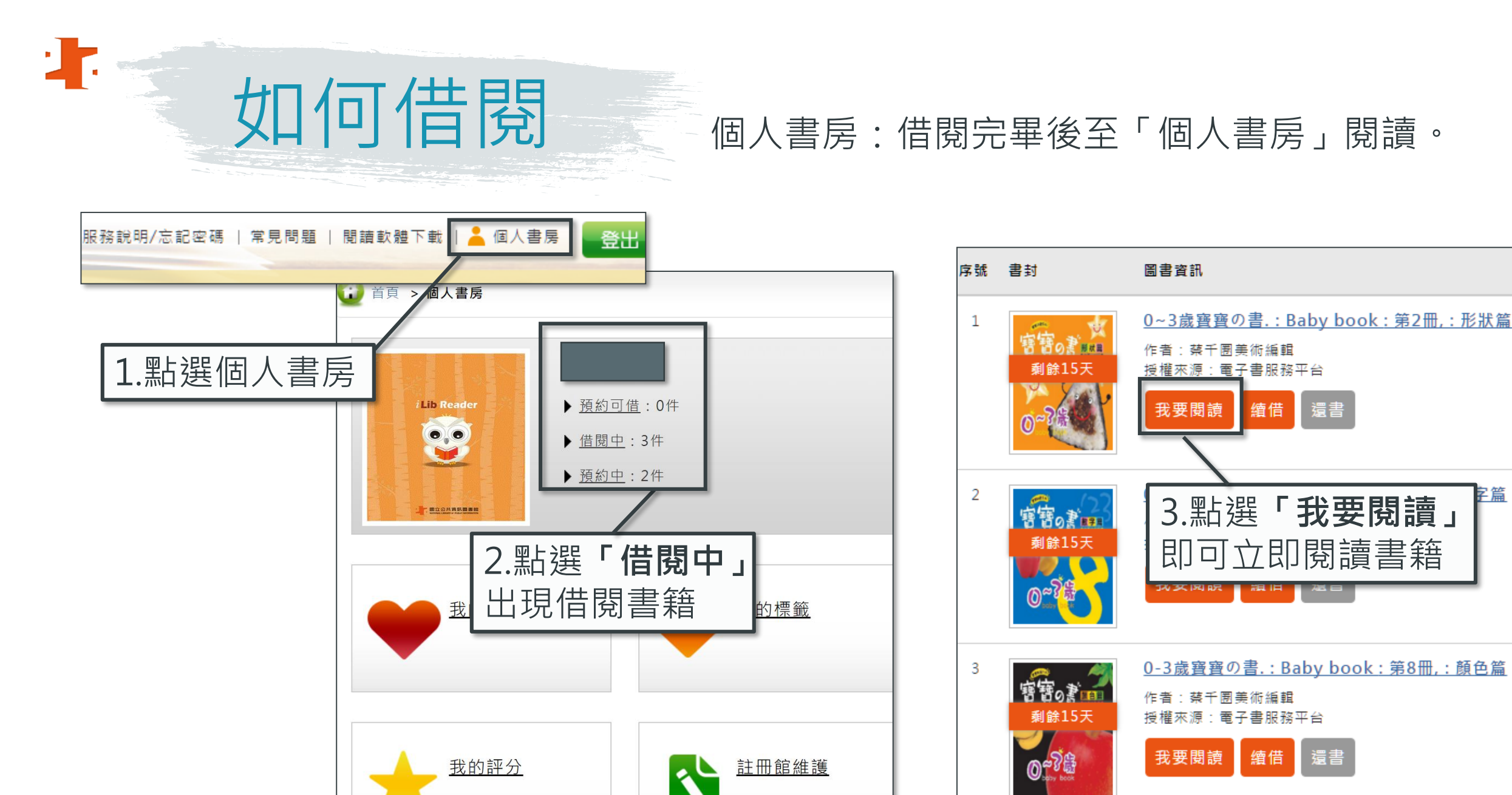

字篇

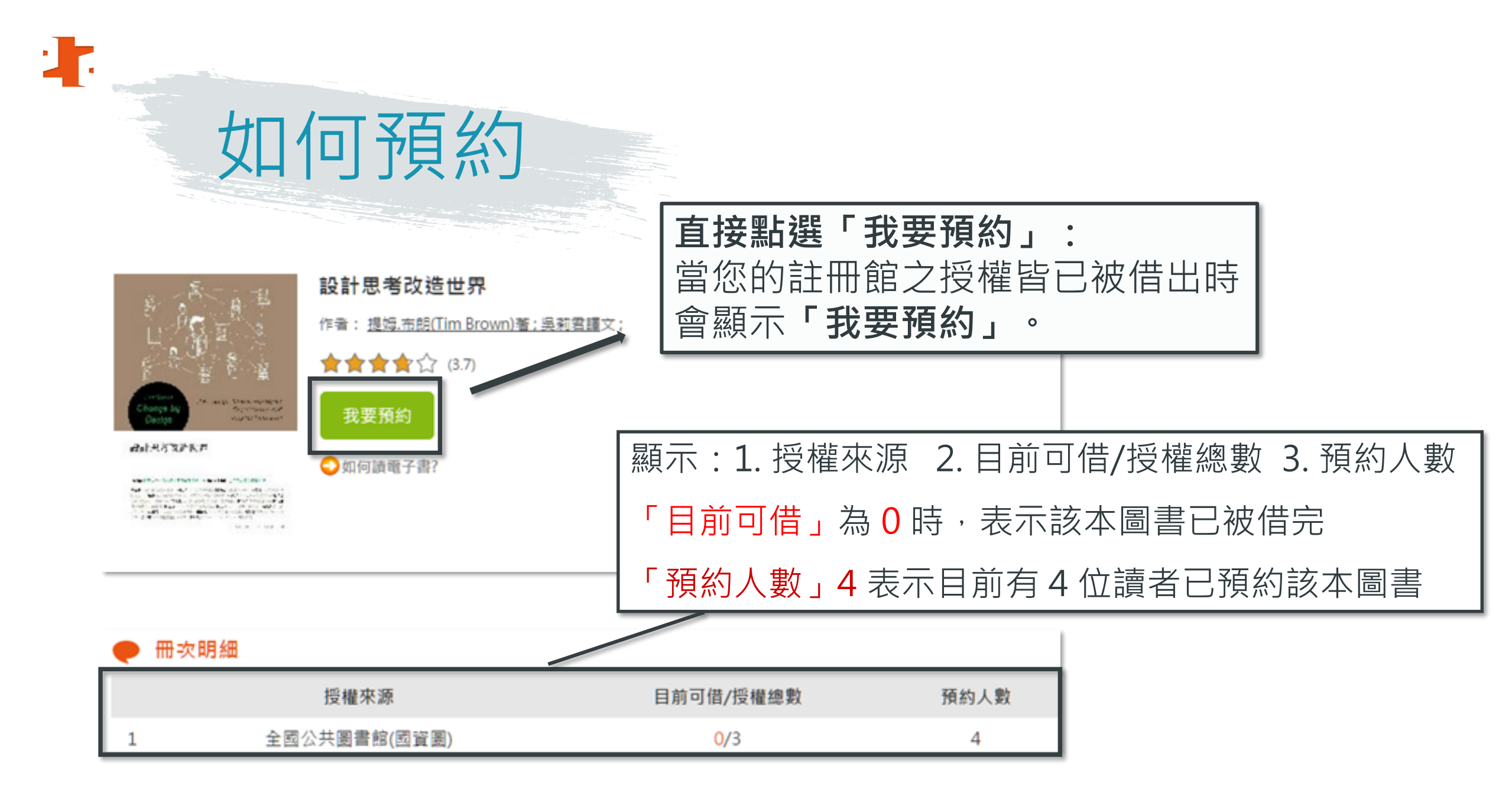

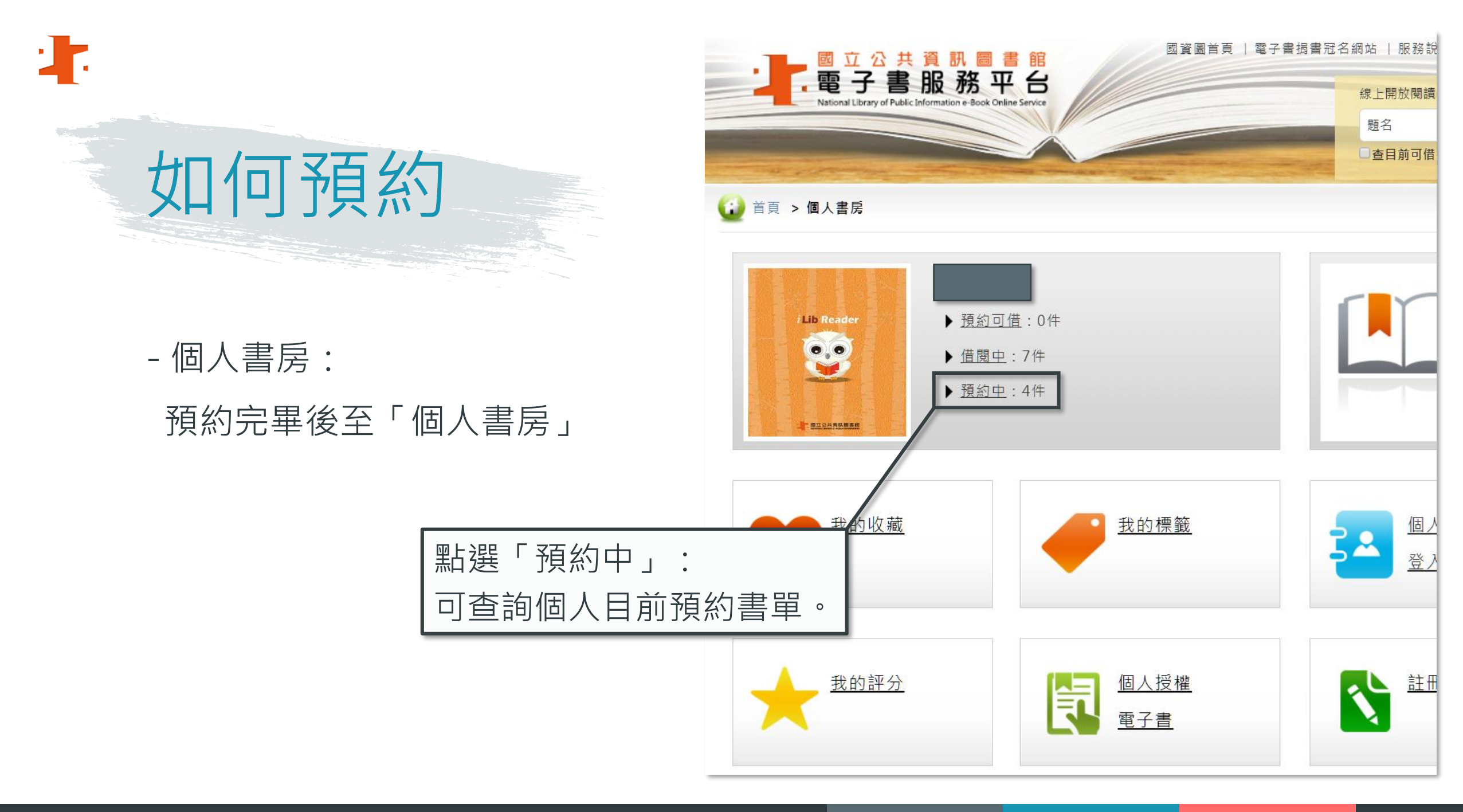

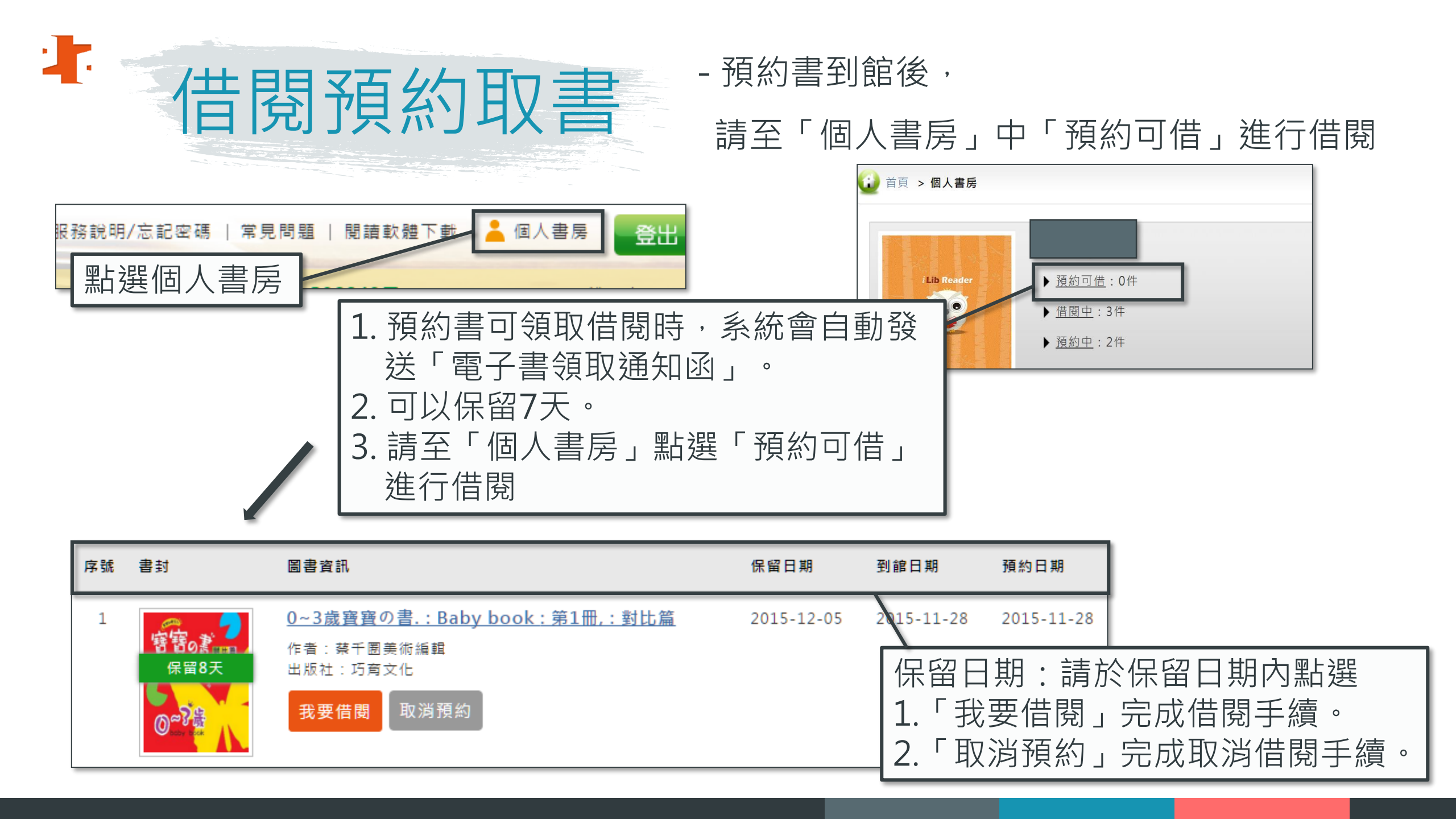

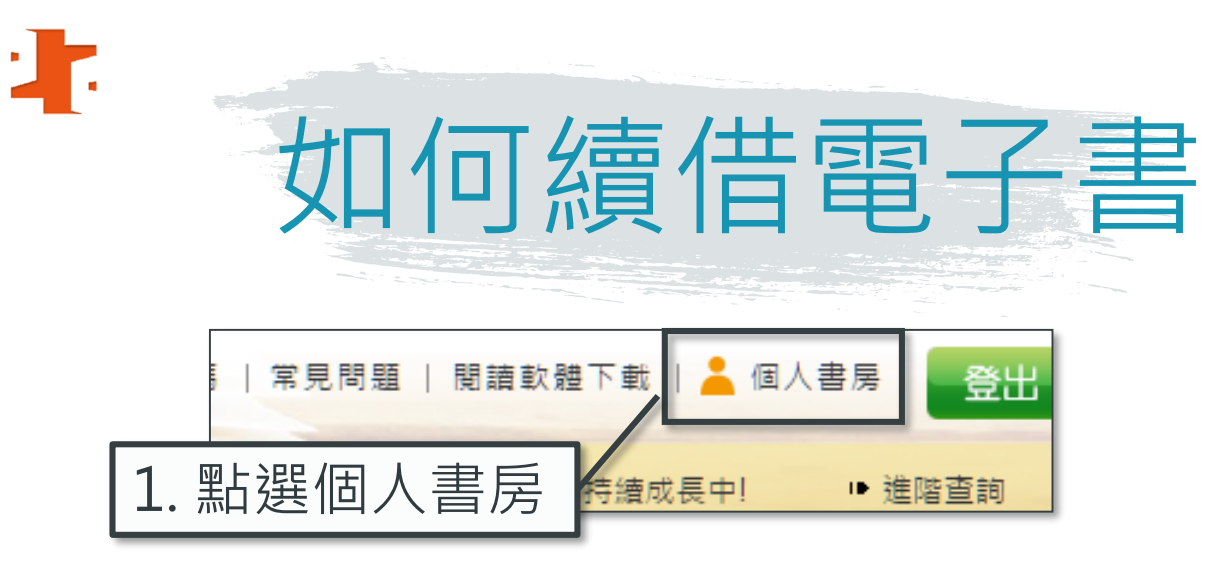

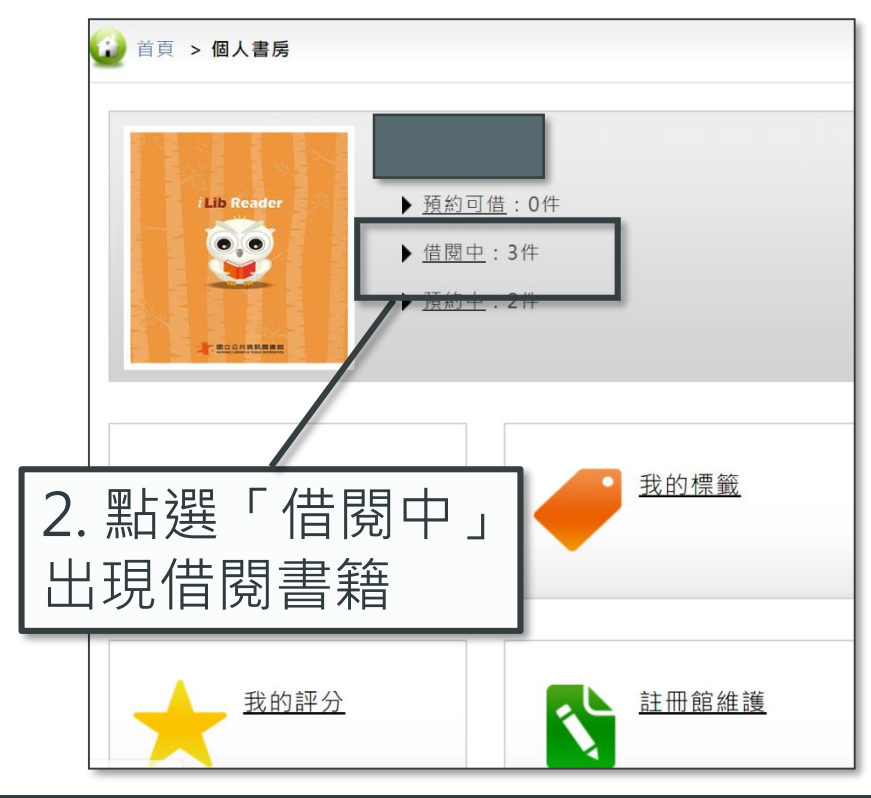

### - 至「個人書房」點選借閱中

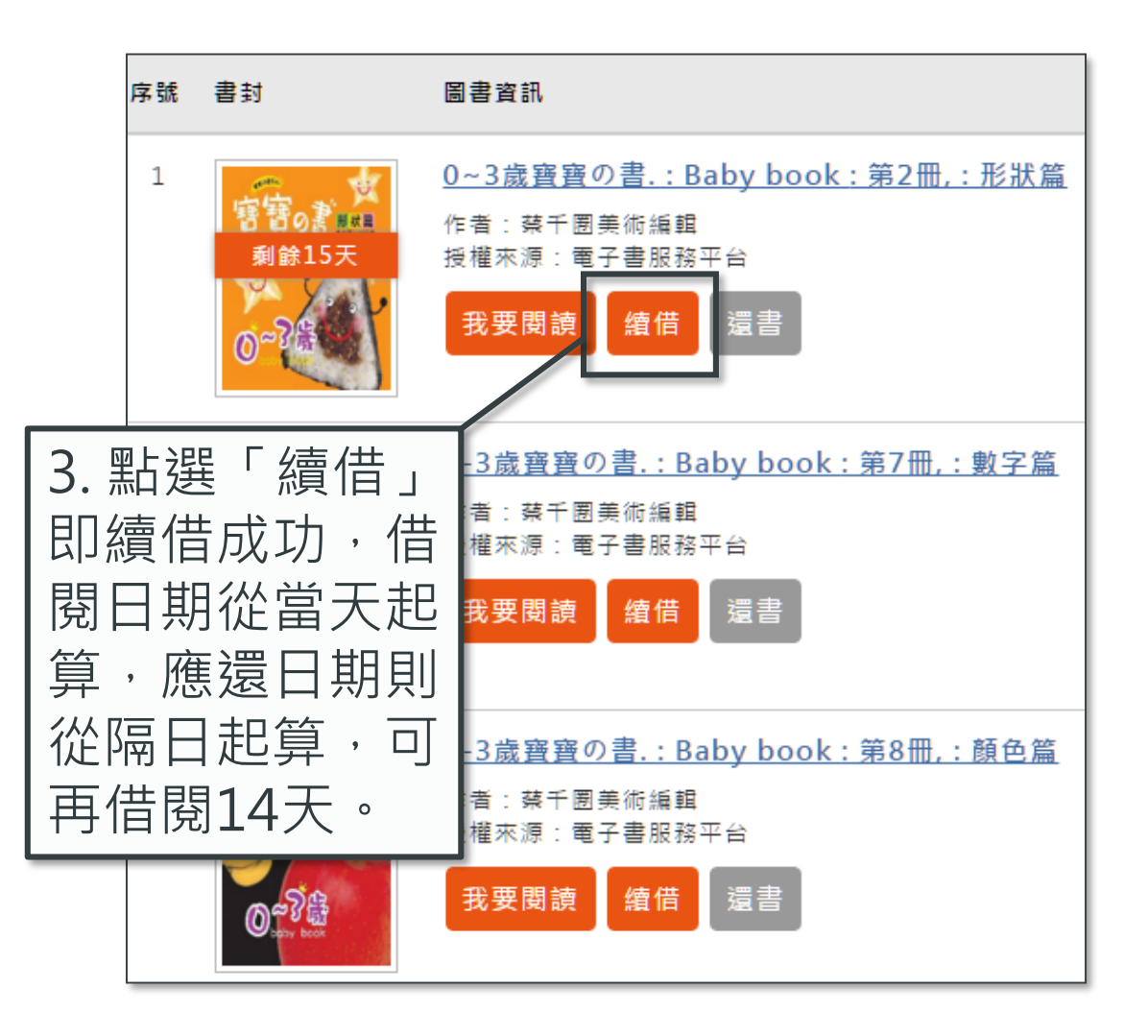

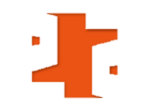

# Facebook 推薦電子書

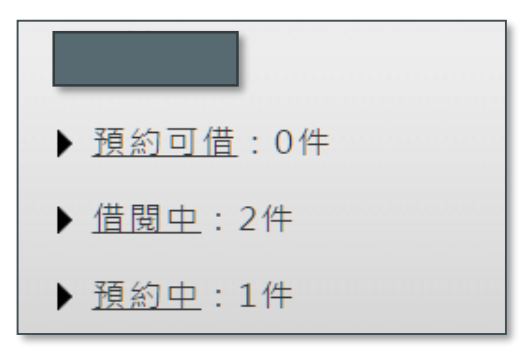

### 1. 至「個人書房」點選「借閱中」出現借閱書籍。

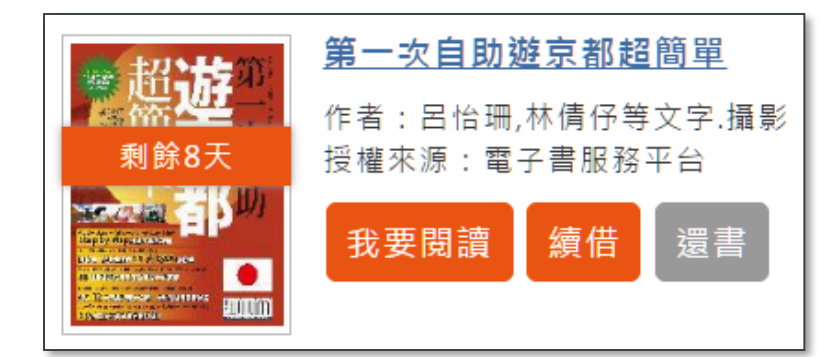

### 2. 點選借閱書籍的書封。

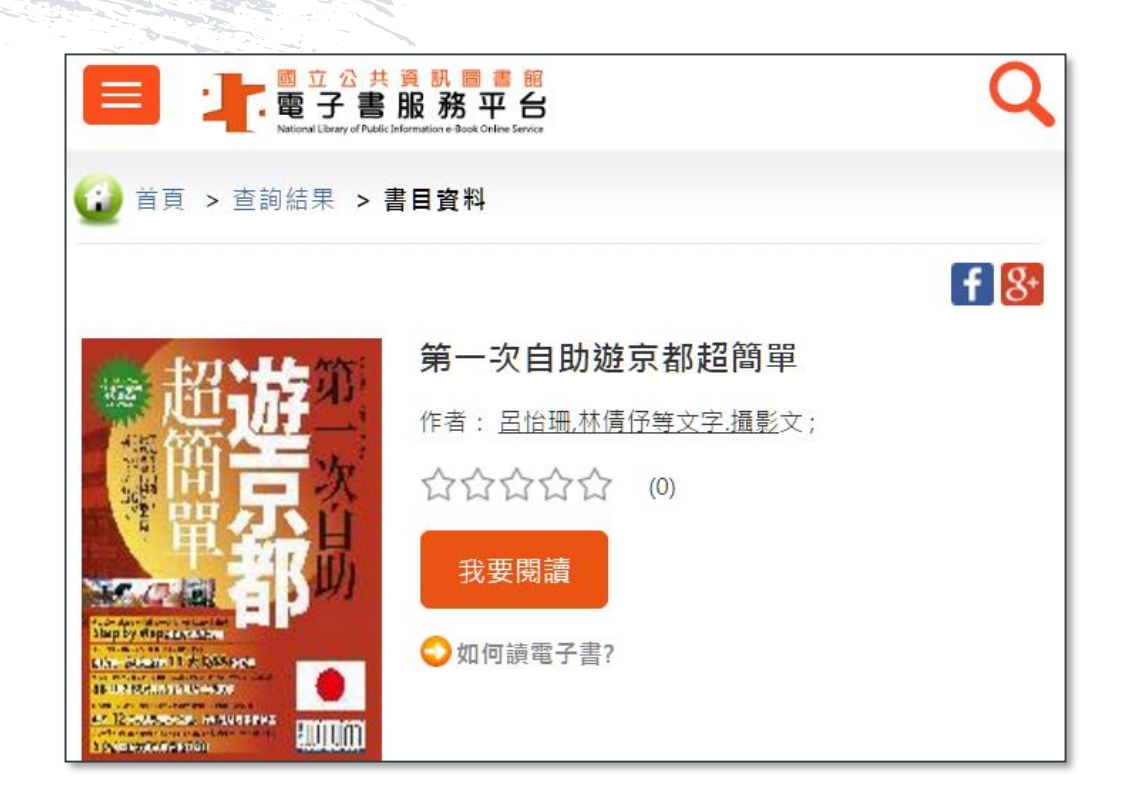

3. 點選 🦷 分享您借的電子書

# 註冊館維護

### 1. 至「個人書房」點選註冊館維護

:

# 我的標籤 個人資料 登入授權 修改密码 個人授權 電子書 註冊館維護 郵件日:

3.以桃園市、苗栗縣、臺中市、新 竹市、新竹縣及彰化縣圖書館借 閱證及密碼「新增註冊館」。 除可免費借閱「國資圖電子書」, 還可借閱「該縣市電子書」

### ▶ 註冊館維護 新增註冊館 of 1 每頁顯示 10 區域 請選擇 序號: 1 圖書館 請選擇 註冊館別· 四八井同寺約四次回 \* 借閱證號 請輸入借閱證號 \* 借閱證密碼 請輸入借閱證密碼 \* 驗證碼 送出 取消

2. 點選「新增」鍵

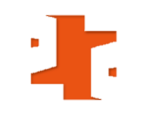

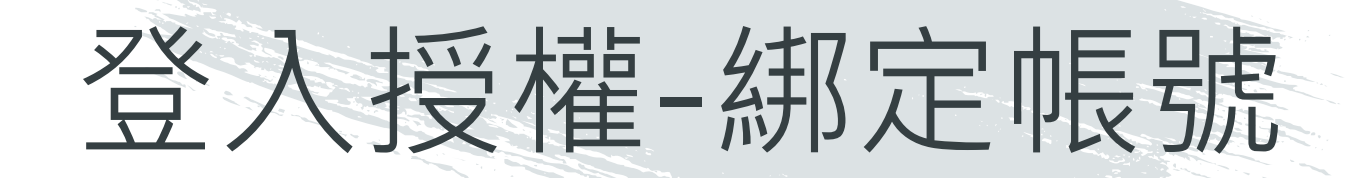

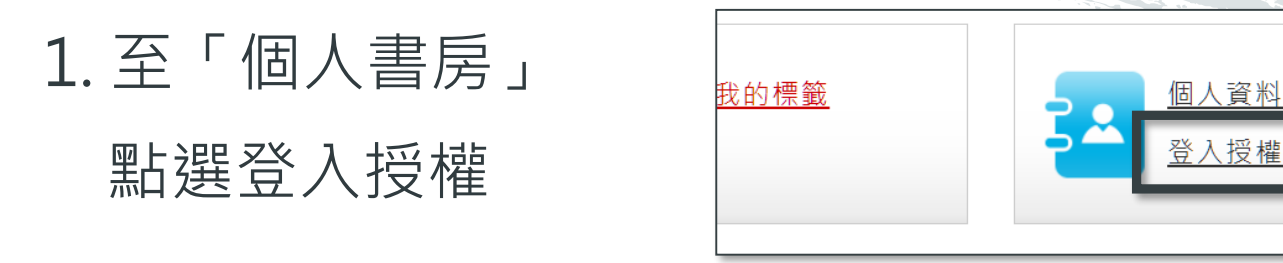

2. 點選「新增綁定」鍵

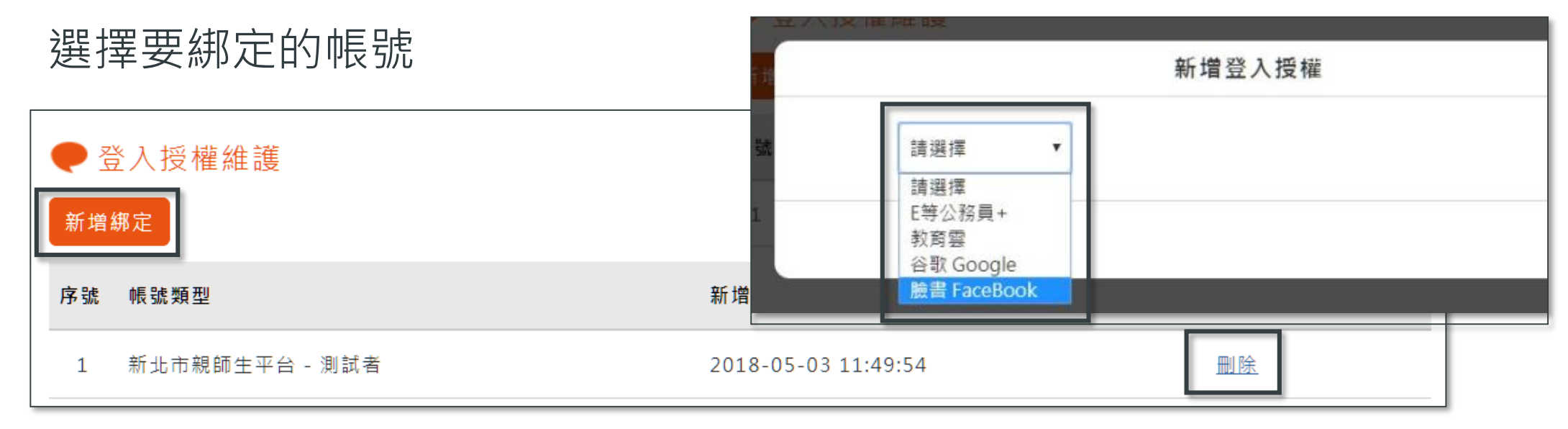

### 3.點選「刪除」鍵,可刪除已綁定的帳號

 $\square$ 

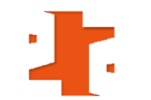

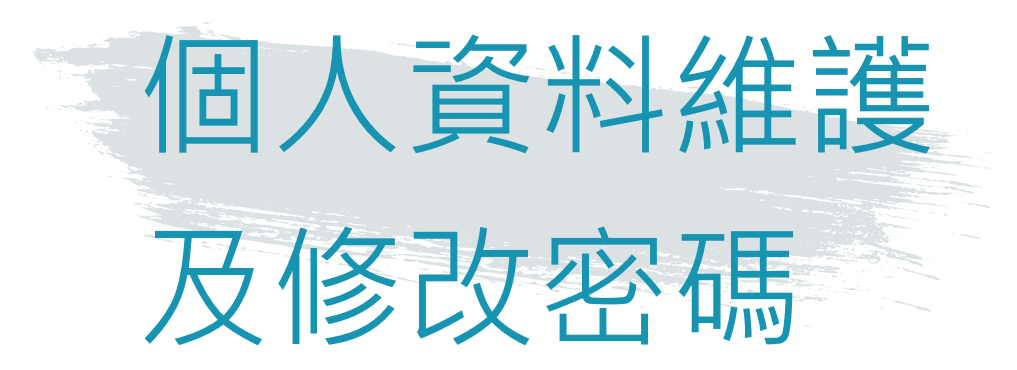

### - 至「個人書房」可進行個人 資料維護及修改密碼

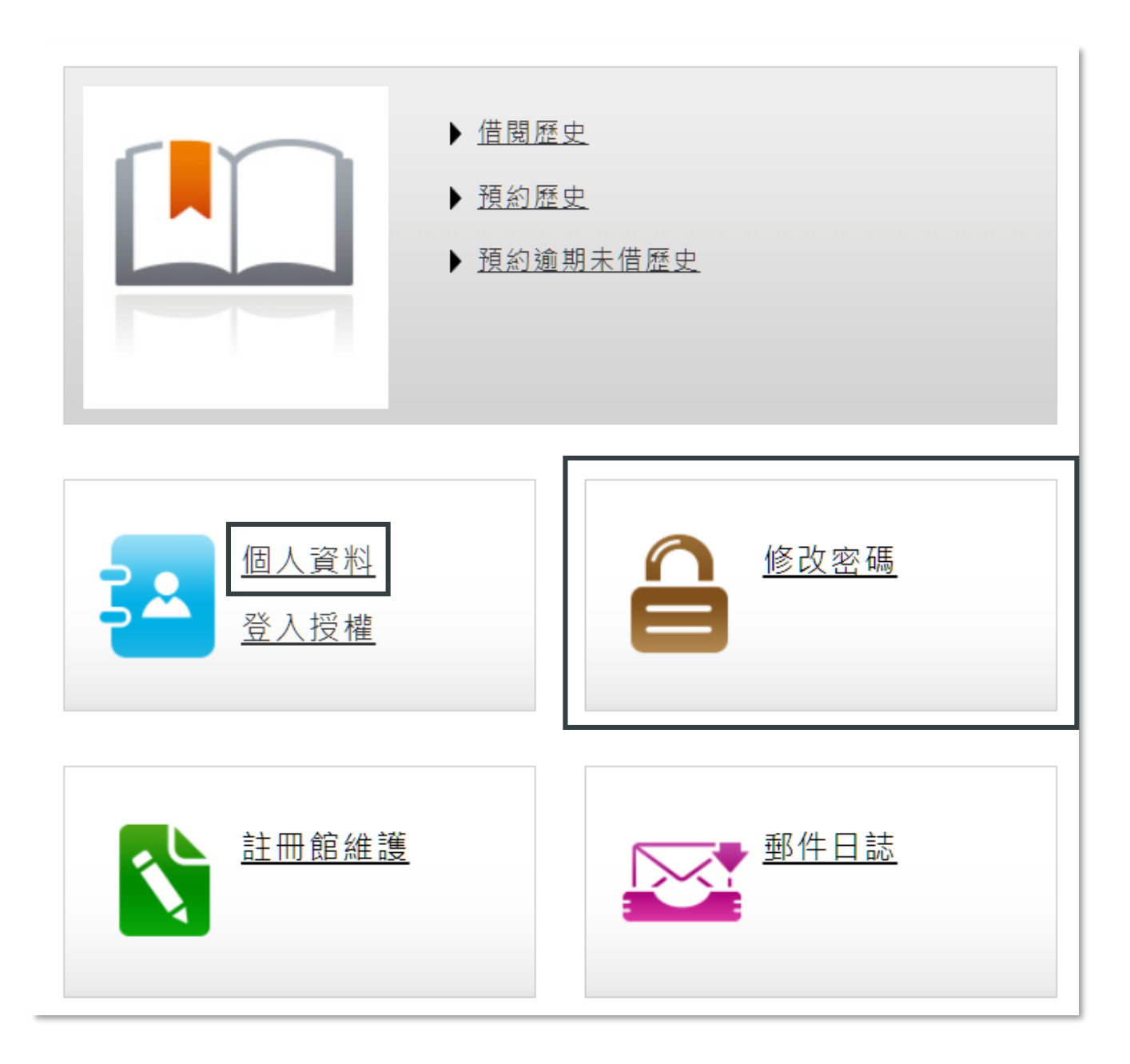

| 有聲版電子書                                 |      |     |  |
|----------------------------------------|------|-----|--|
| 問站   服務說明/忘記密碼   常見問題   閱讀軟體下載   加入會員  | 會員   | 登入  |  |
| 線上開放閱讀免費電子書共 39726種 · 317195冊 · 持續成長中! | ▶ 進階 | 皆查詢 |  |
| 題名                                     |      | Q   |  |
| ●查目前可借閱的電子書 因為電子書 · 閱讀成了天涯海角           | 角的隨身 | 良伴  |  |

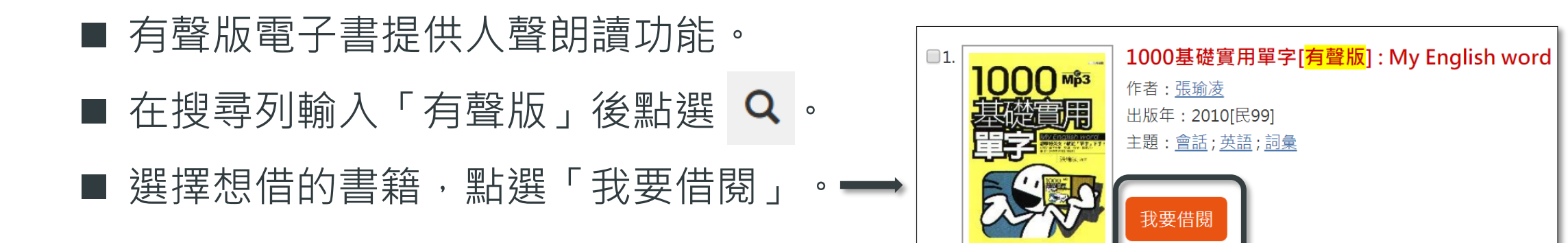

# 電子書品

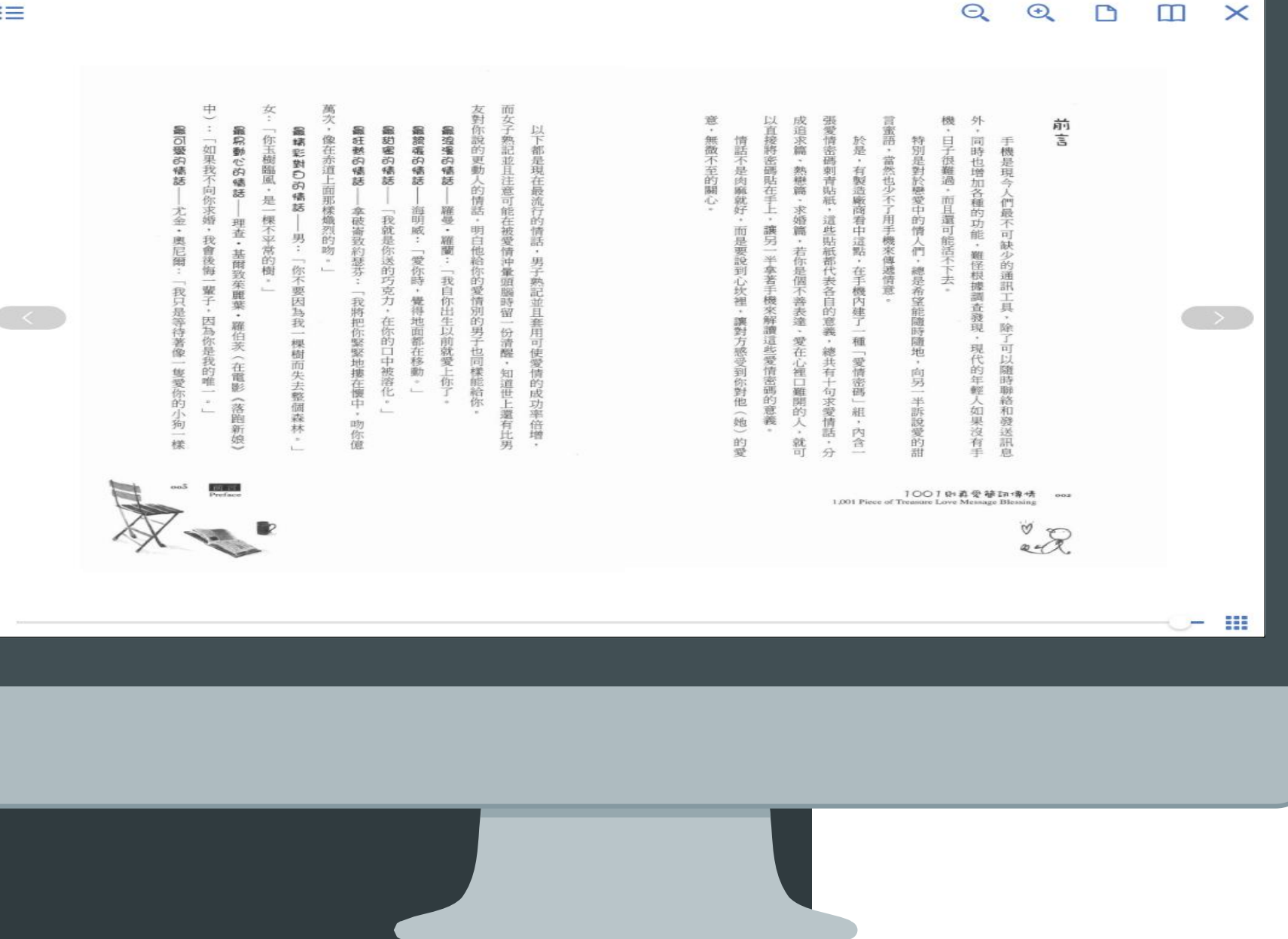

:=

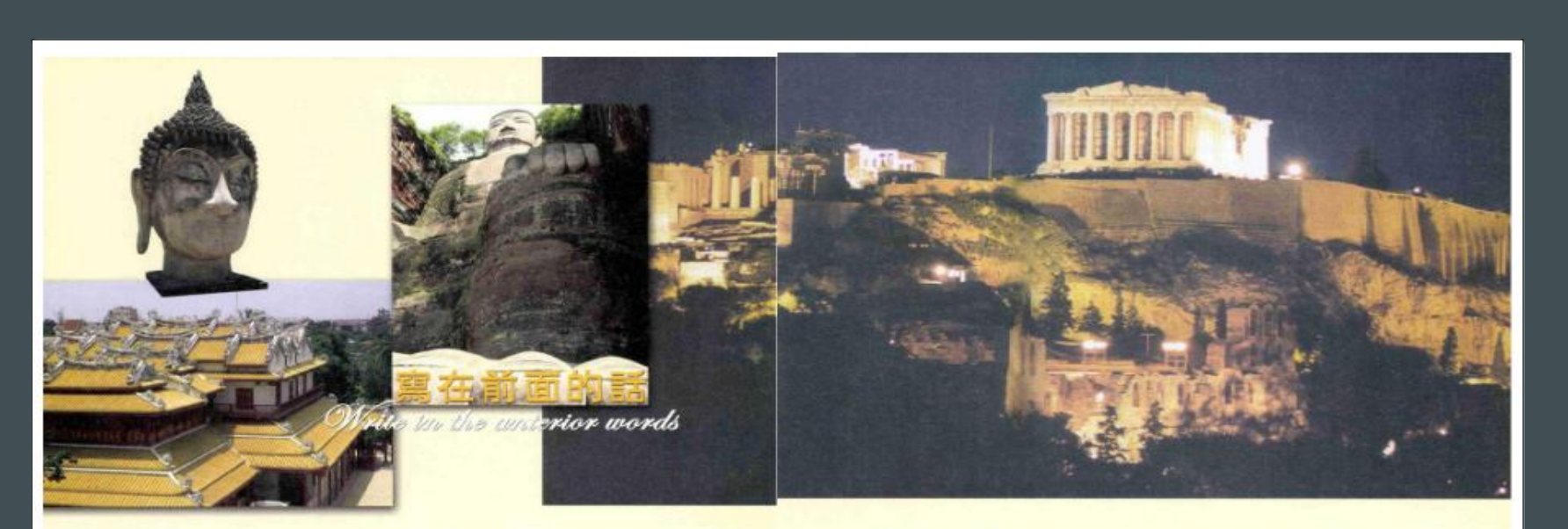

一個人的心中都有一個聖殿, 所謂的人生不過是向著這個聖殿出發的旅行:每個人 的心中都有一個渴望,所謂生活就是對這個渴望的實施和關往。在世界的許多角 傳,有著無數令人心靈環播的地方, 部裡散發著文明的光芒,傳播著古老神聖的思想; 它照亮了人們的內心、吸引了其數人的目光, 朝1.這就是聖地,是我們要去的地方。

曾经有一個旅行家說過,所需旅行,不僅僅是內體的歷緯,而且是思想的進行。我 欣賞這樣的旅行,跟界和心界一起打開;我熟愛這樣的旅行,精神和肉體一起倘伴,一 斷上收穩美景的同時,也得覓到精神的實業。

從三年首的那一天起,我便踏上了整地之旅,我與書中的「我們」(偶爾結件者)每

2

天在晨曦中結識,又在黄昏的夕陽下匆匆分手;我冒價他們那谨慎的腳步,候聽他們內心 的聲音,成賞他們悦耳的歌聲,睡歸他們發自靈魂的渴望。無論是在通向寺廟的小路上, 還是在走向聖城的大道旁,我始終被一種氣氛所感染、被一職精神所感動。看著人們風靡 債債、滿面做容,得在精神上煥發出一種奇異的光彩,我跌於理解到原來孤獨的旅行,竟 也可以這樣的令人精神振奮。

這本書的文字和圖片就是對這次聖地之旅的最好記錄,每當翻閱起它們,內心中便有 一種久久不能自抑的感動。我要感謝點上結識的所有朋友,我要感謝那一股感官與心身共 同收穫的時光;我要感謝生活、感謝人生,感謝那沉睡在聖地中先行者的靈魂。

書呈呈 H 里

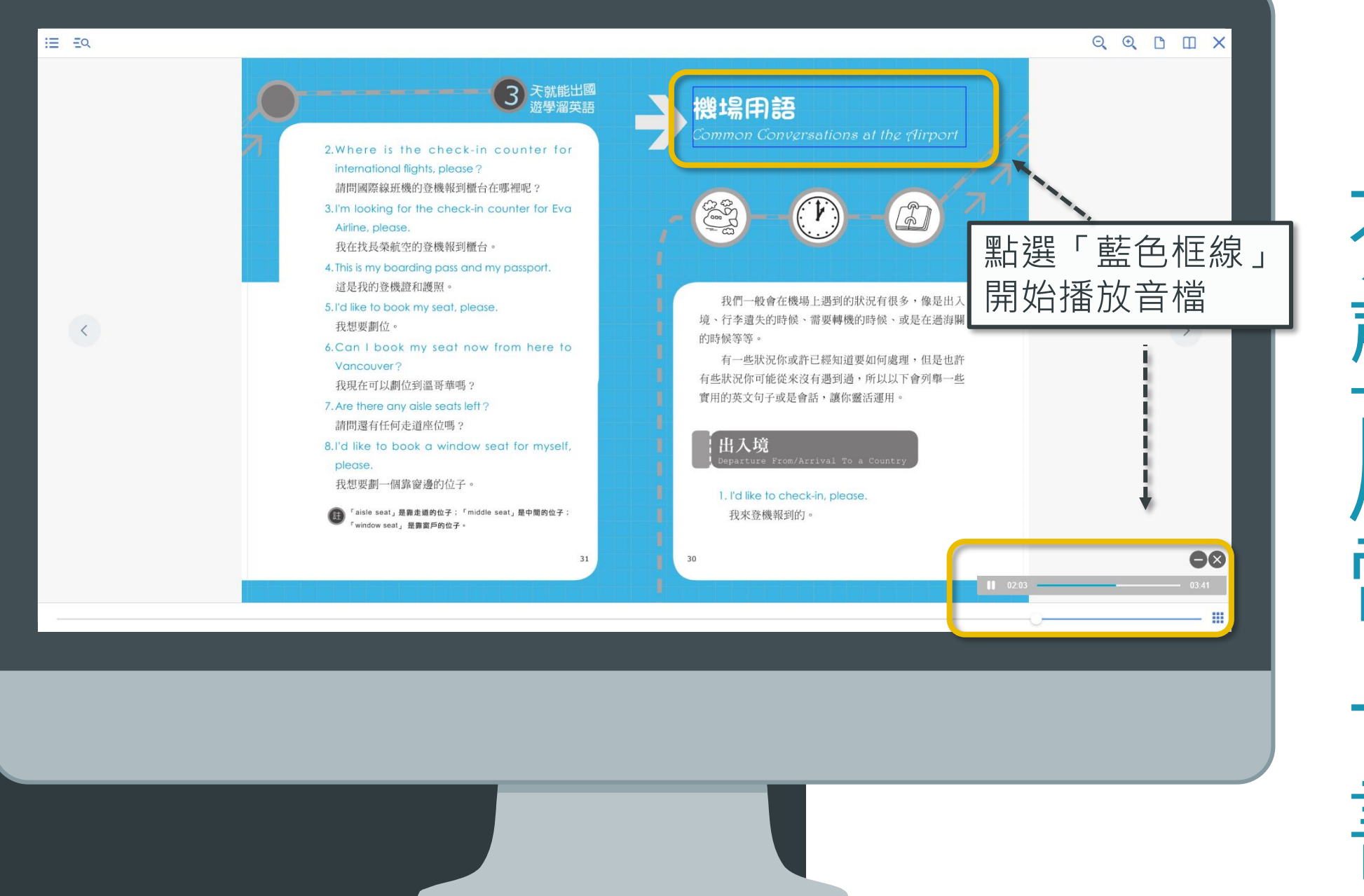

# 

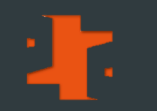

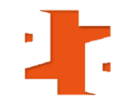

# 行動載貝使用說明

- 下載並開啟閱讀軟體 「iLib Reader」

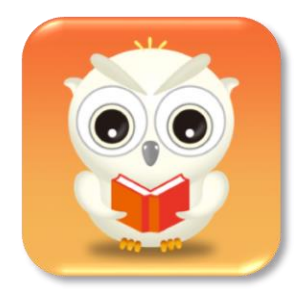

 1.至App Store或Google Play 下載「iLib Reader」 App。
 2.點選貓頭鷹圖示,開啟 「iLib Reader」 閱讀器軟體。

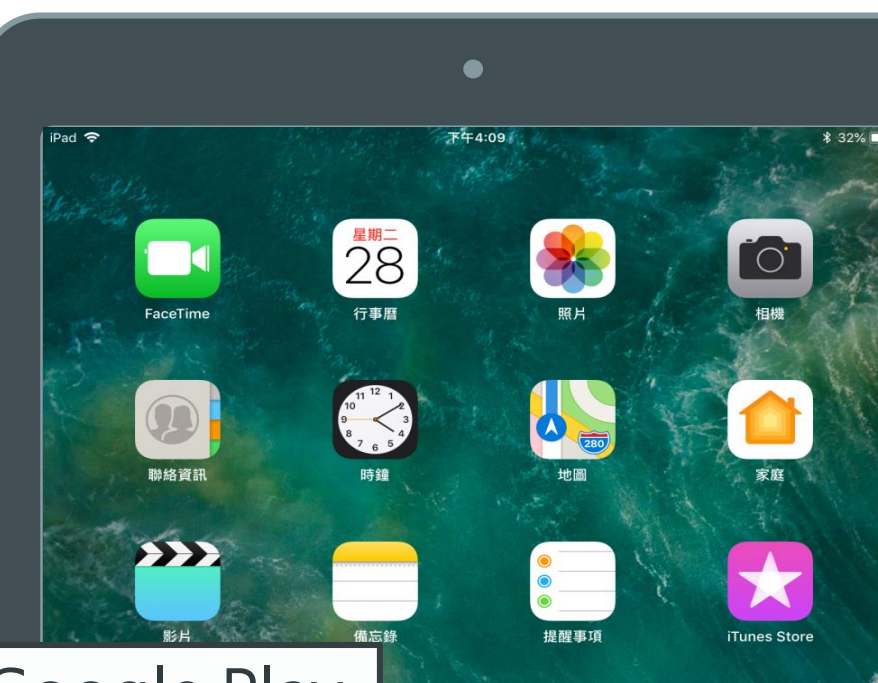

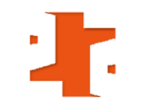

- 登入「iLib Reader」

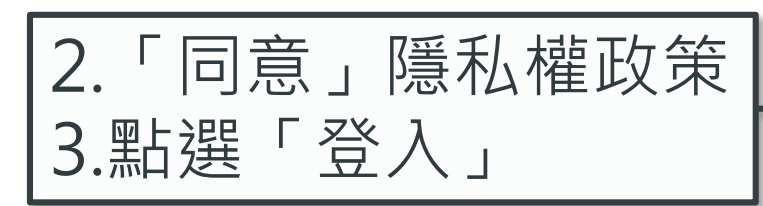

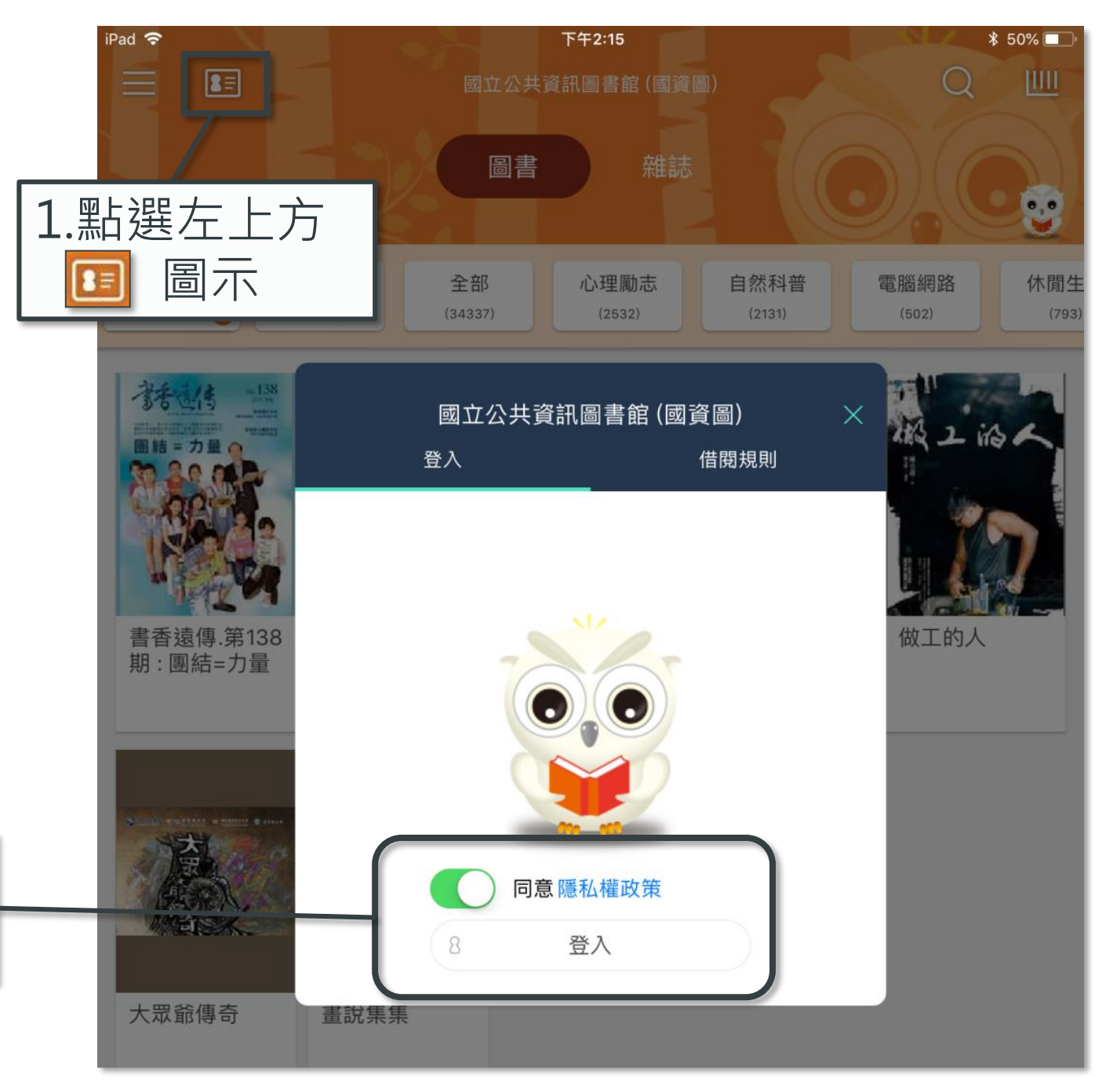

4

### - 借閱規則/借閱歷史

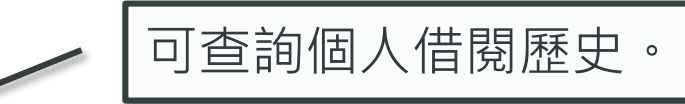

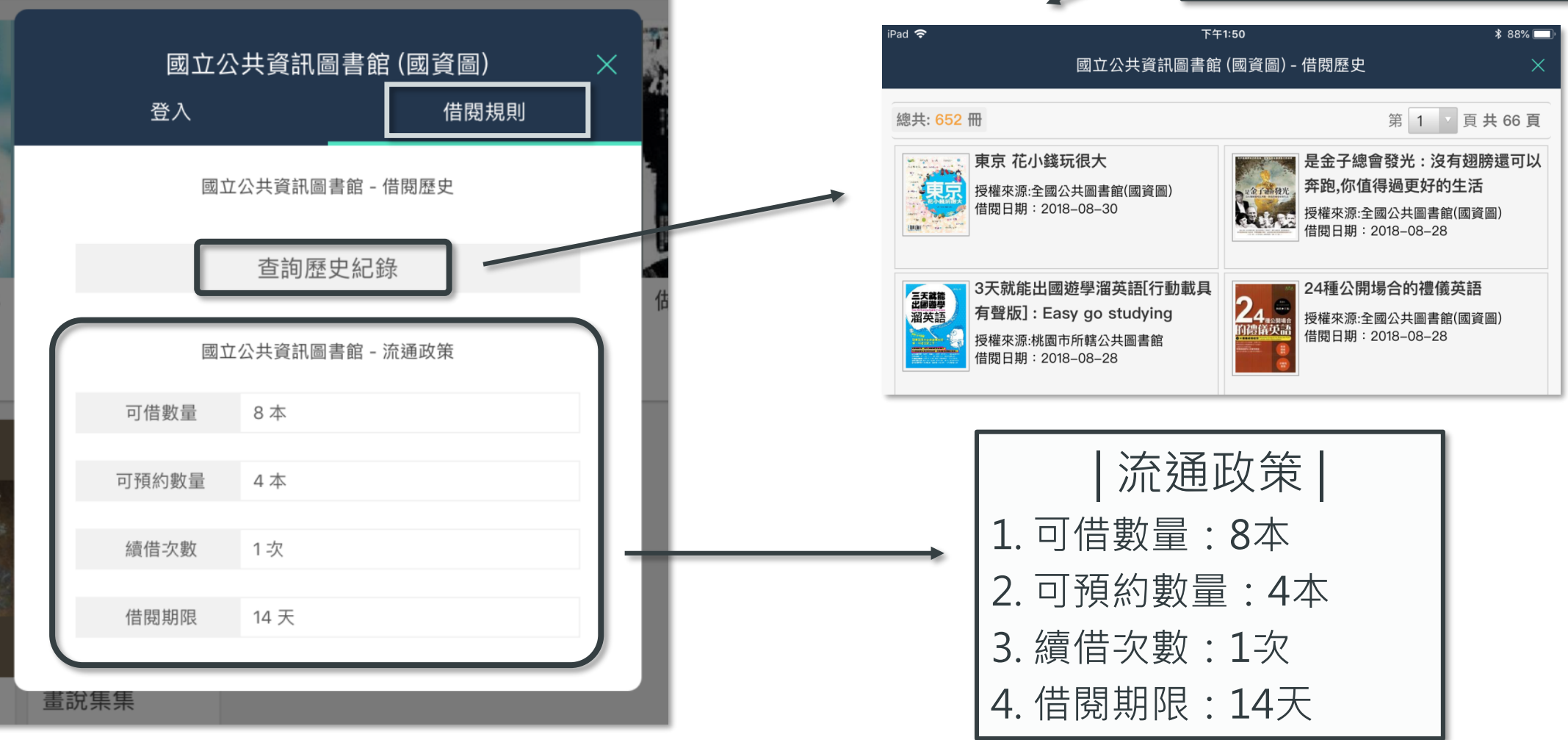

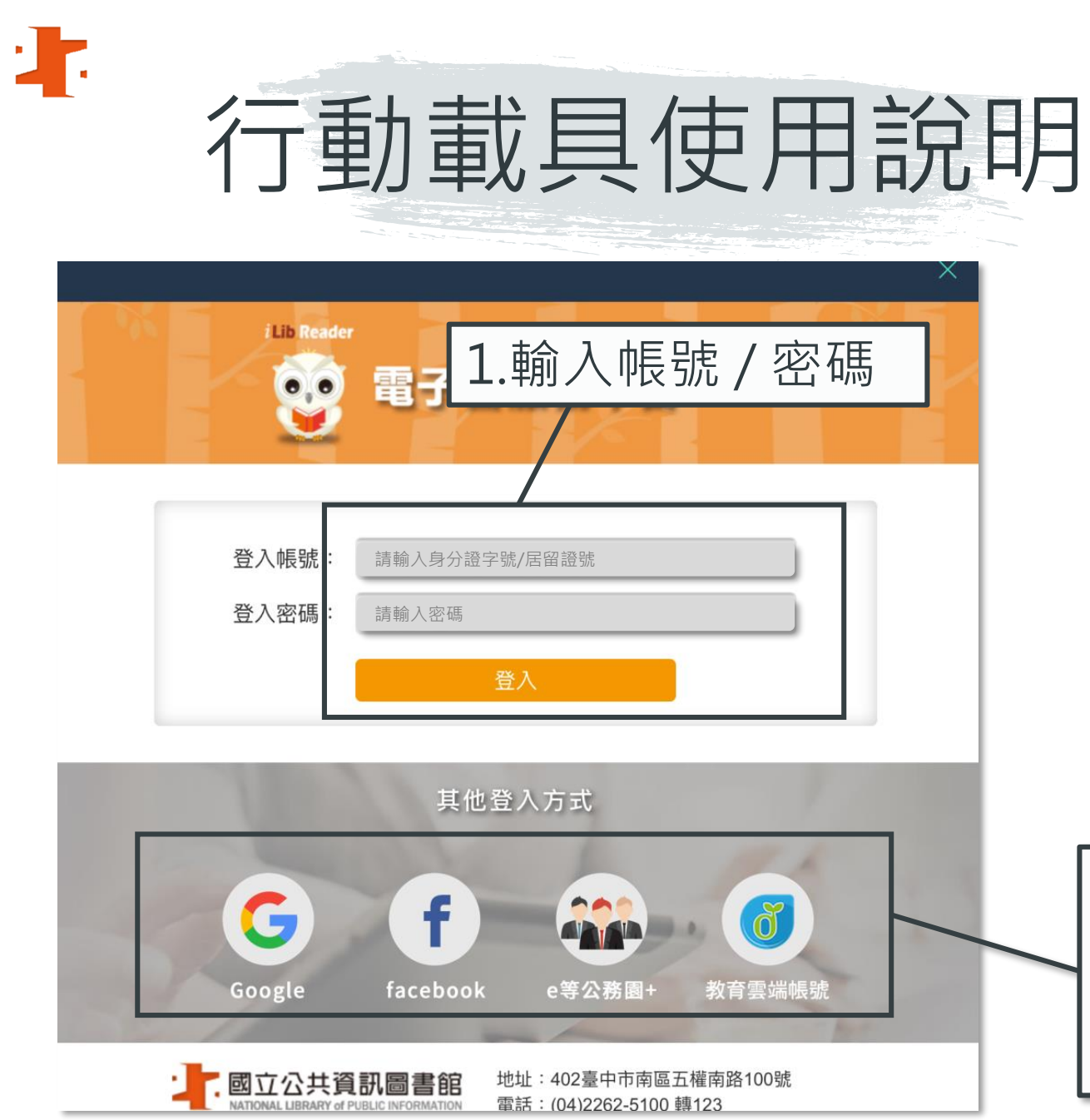

- 登入「iLib Reader」: 輸入電子書帳密或綁定的帳密

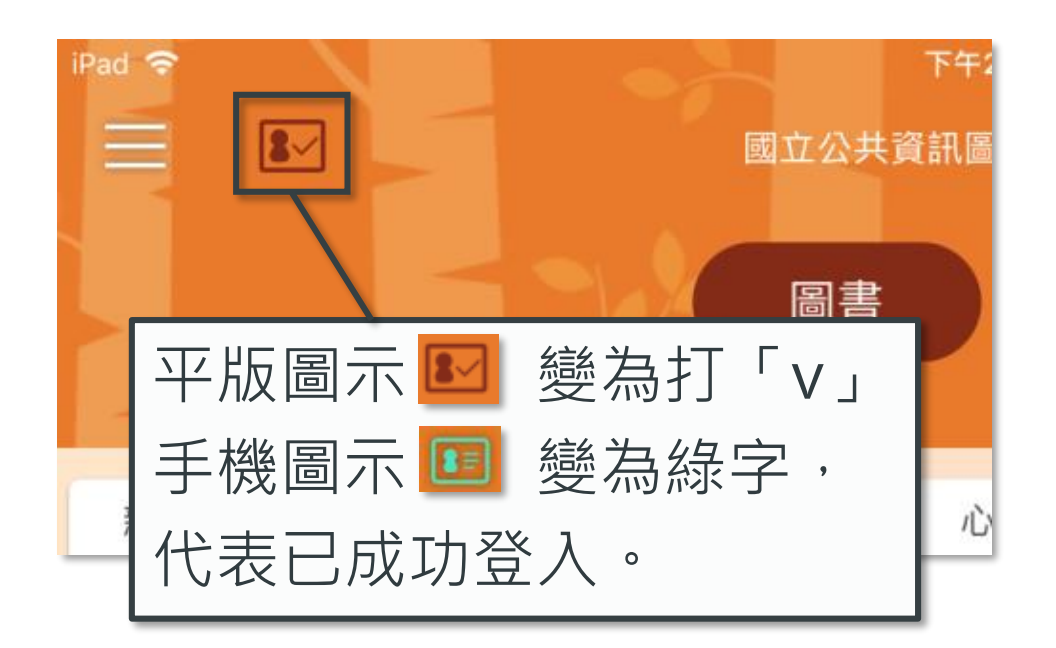

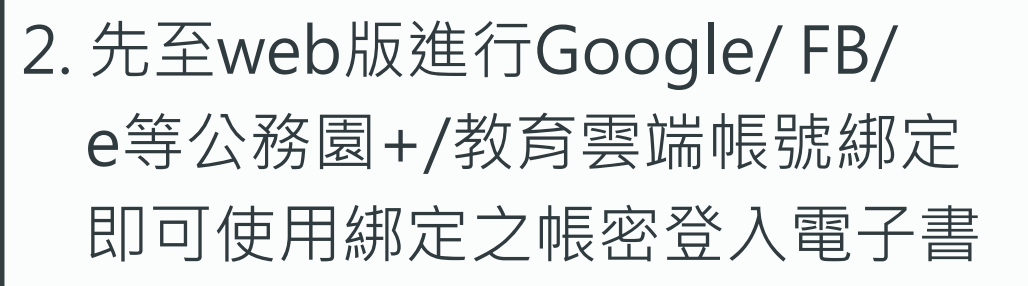

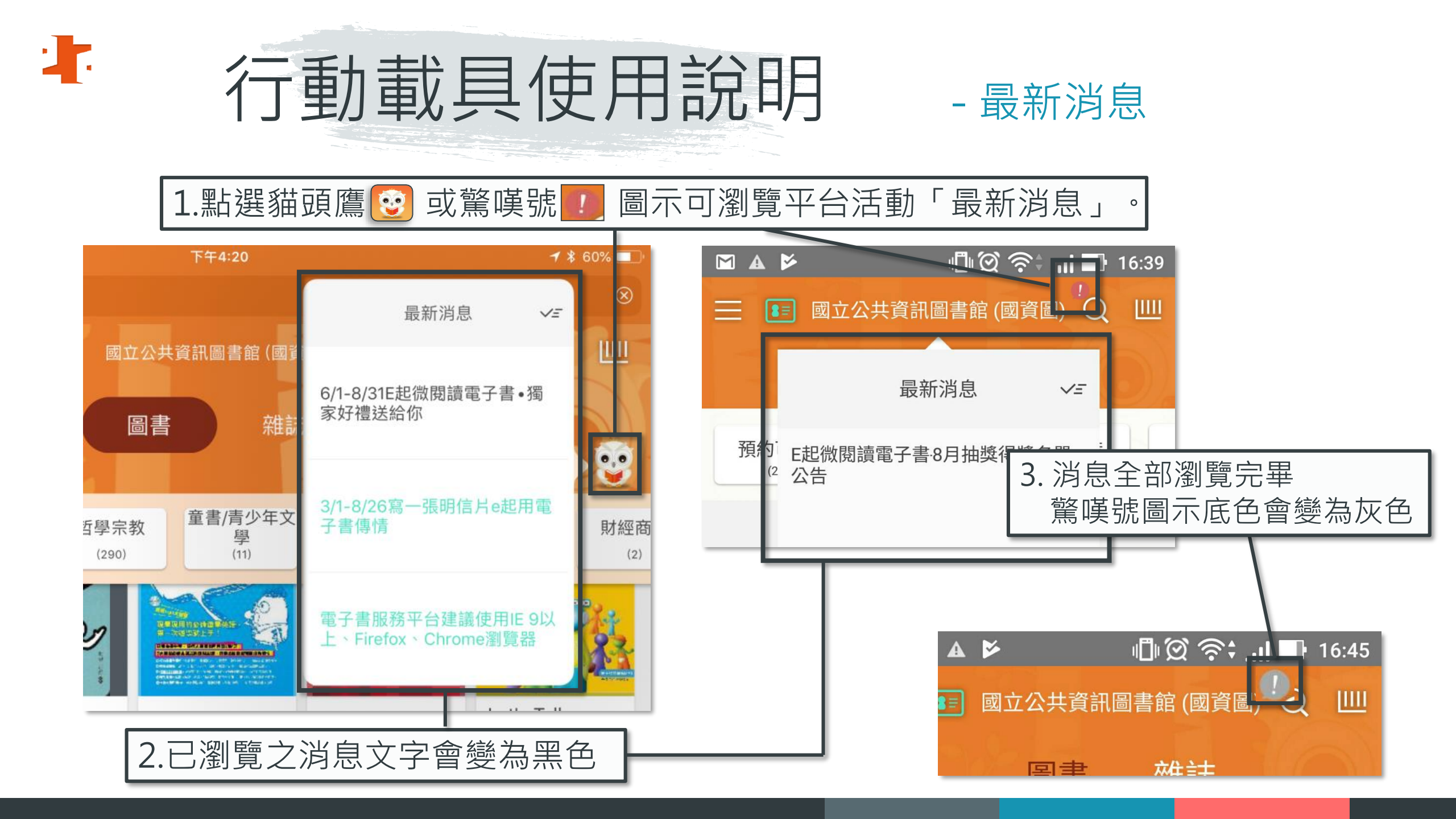

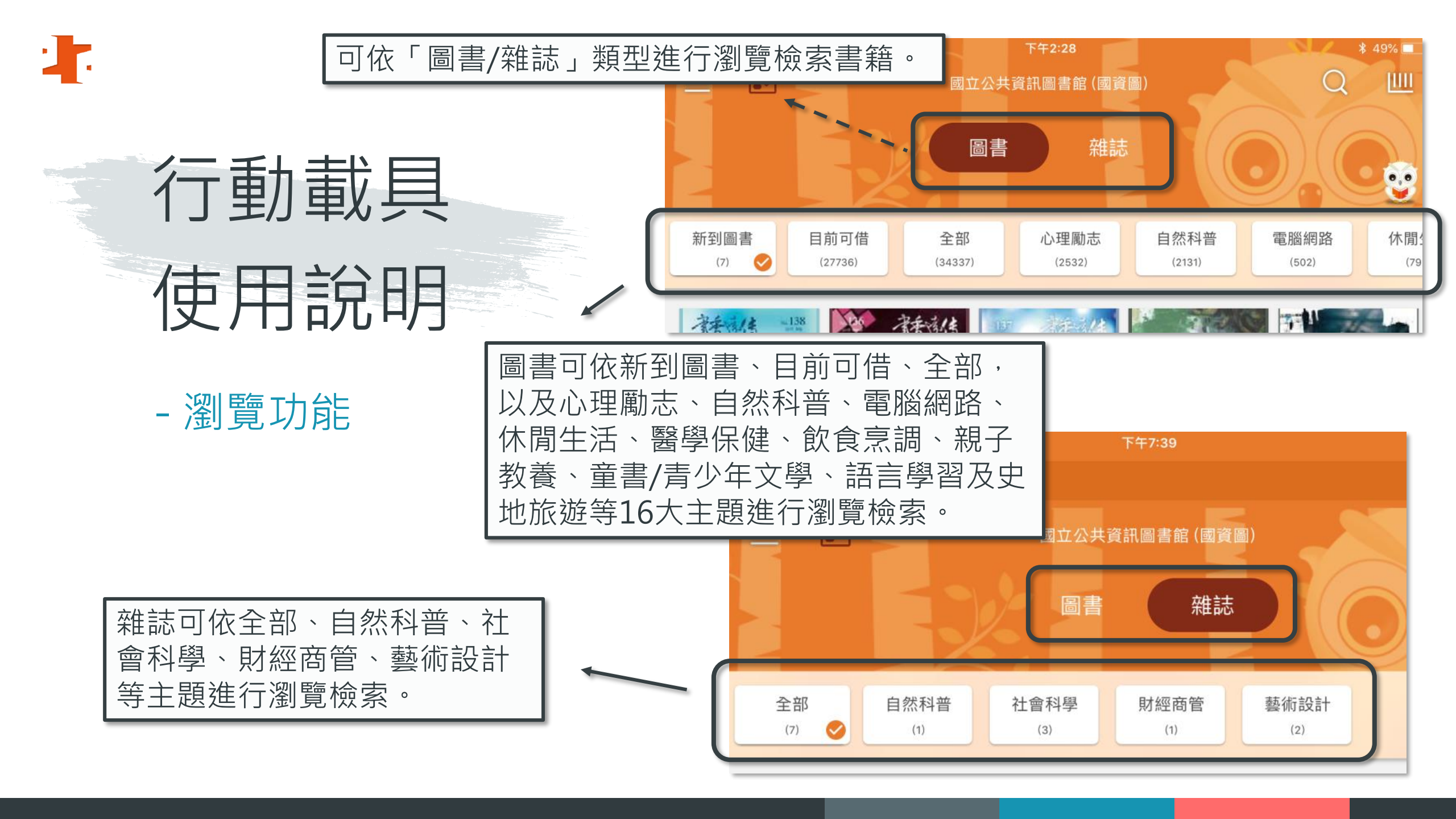

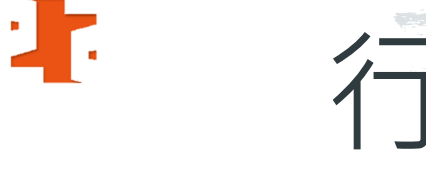

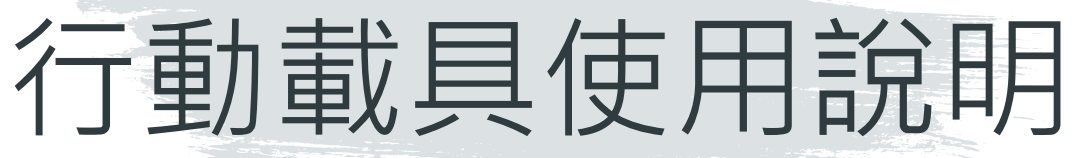

- 關鍵字檢索

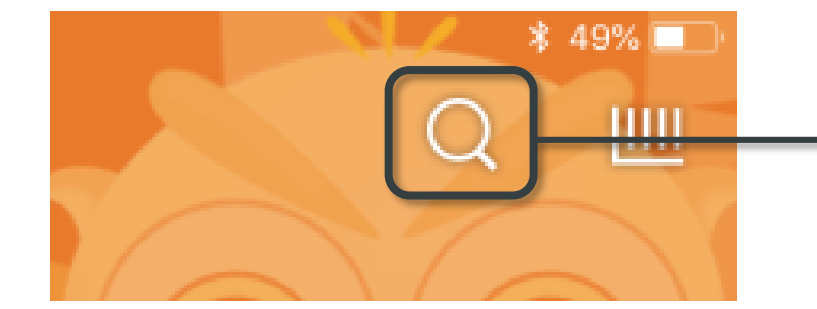

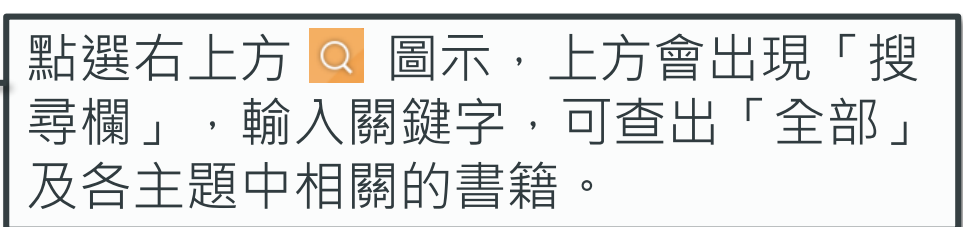

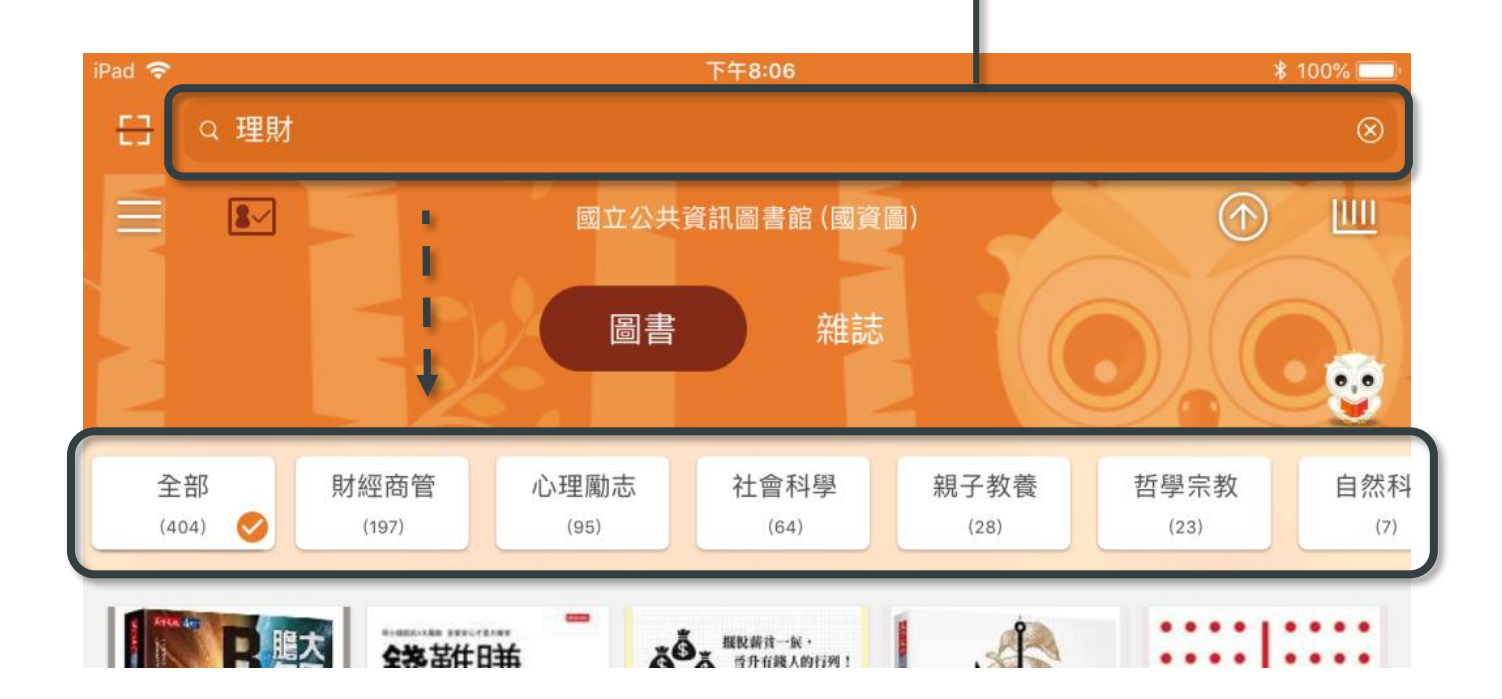

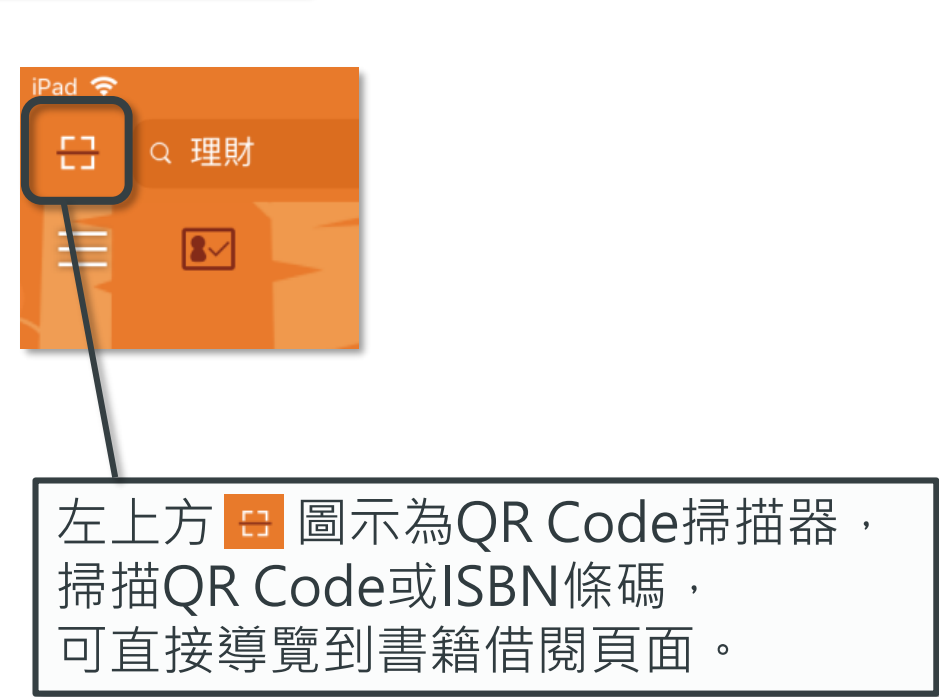

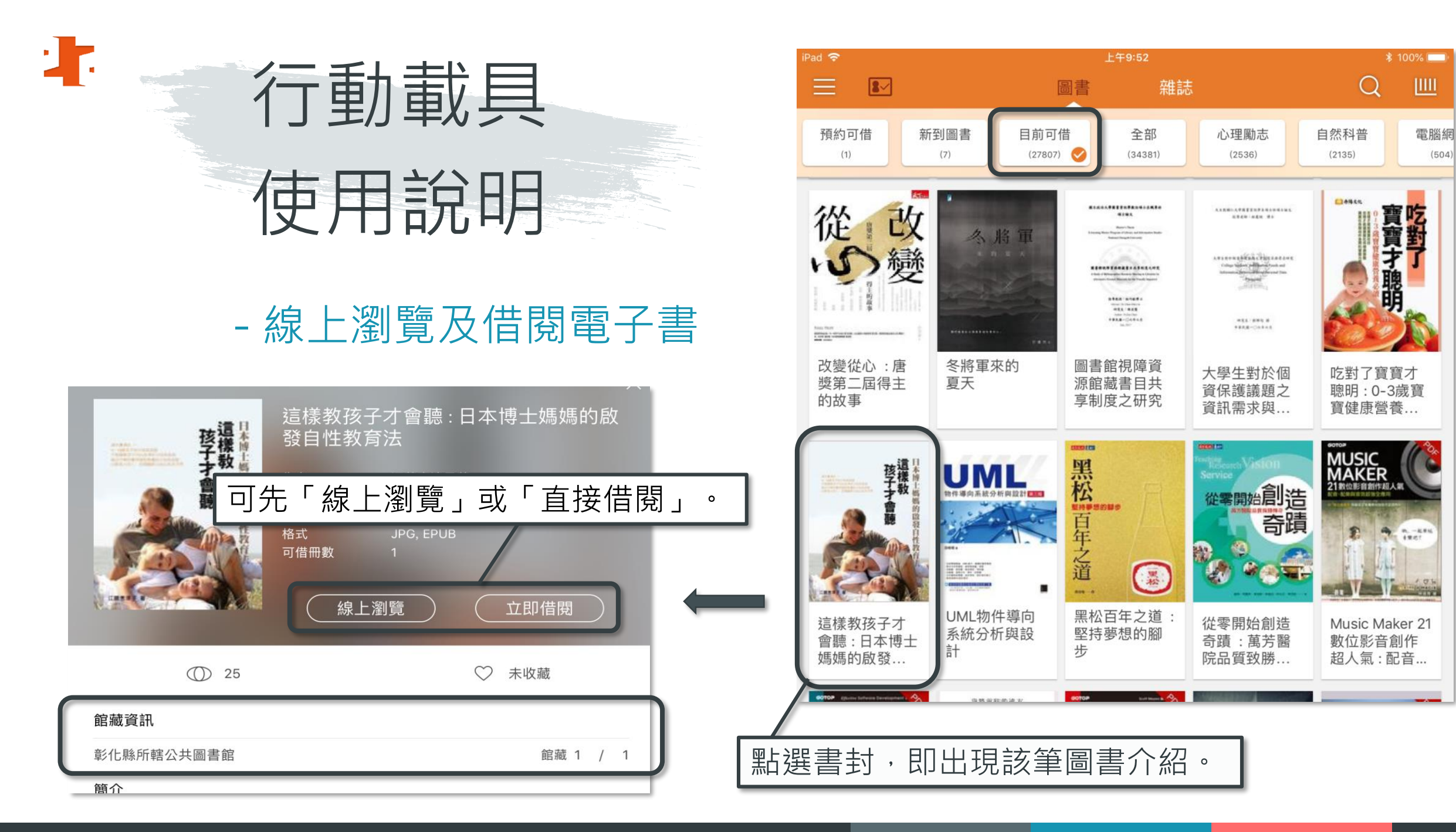

(504)

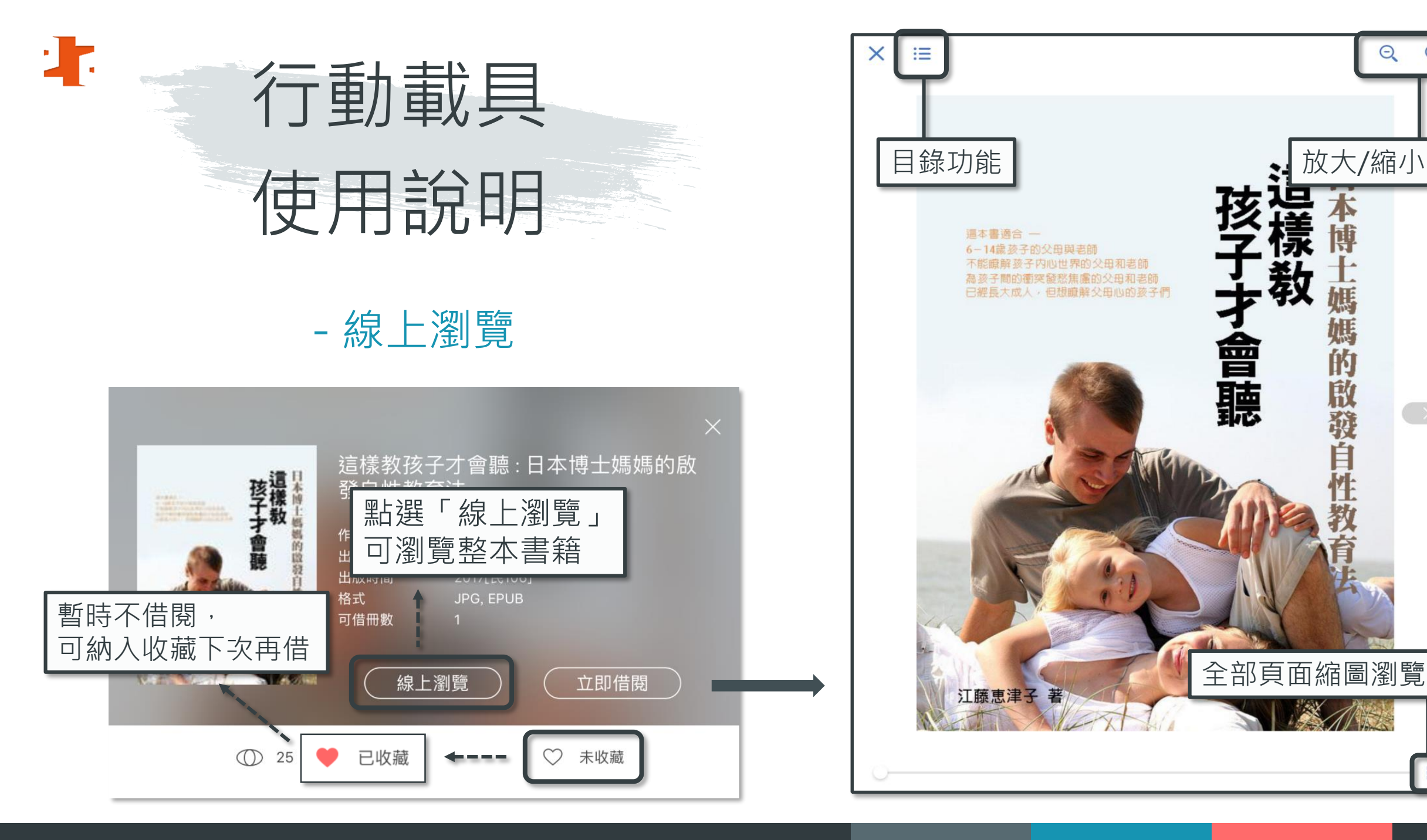

.....

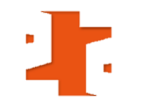

### 借閱電子書

### 至個人書房查看借閱書籍

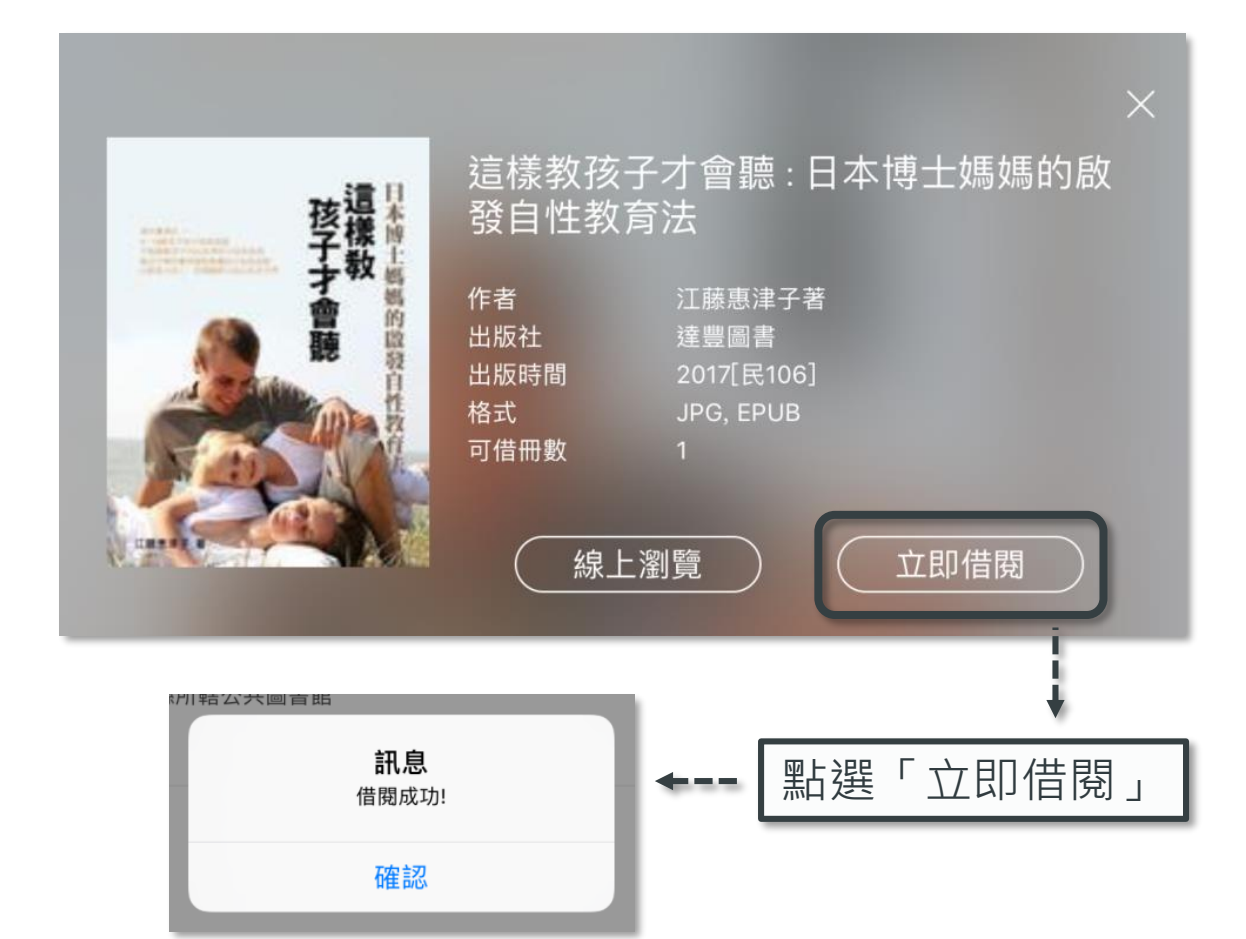

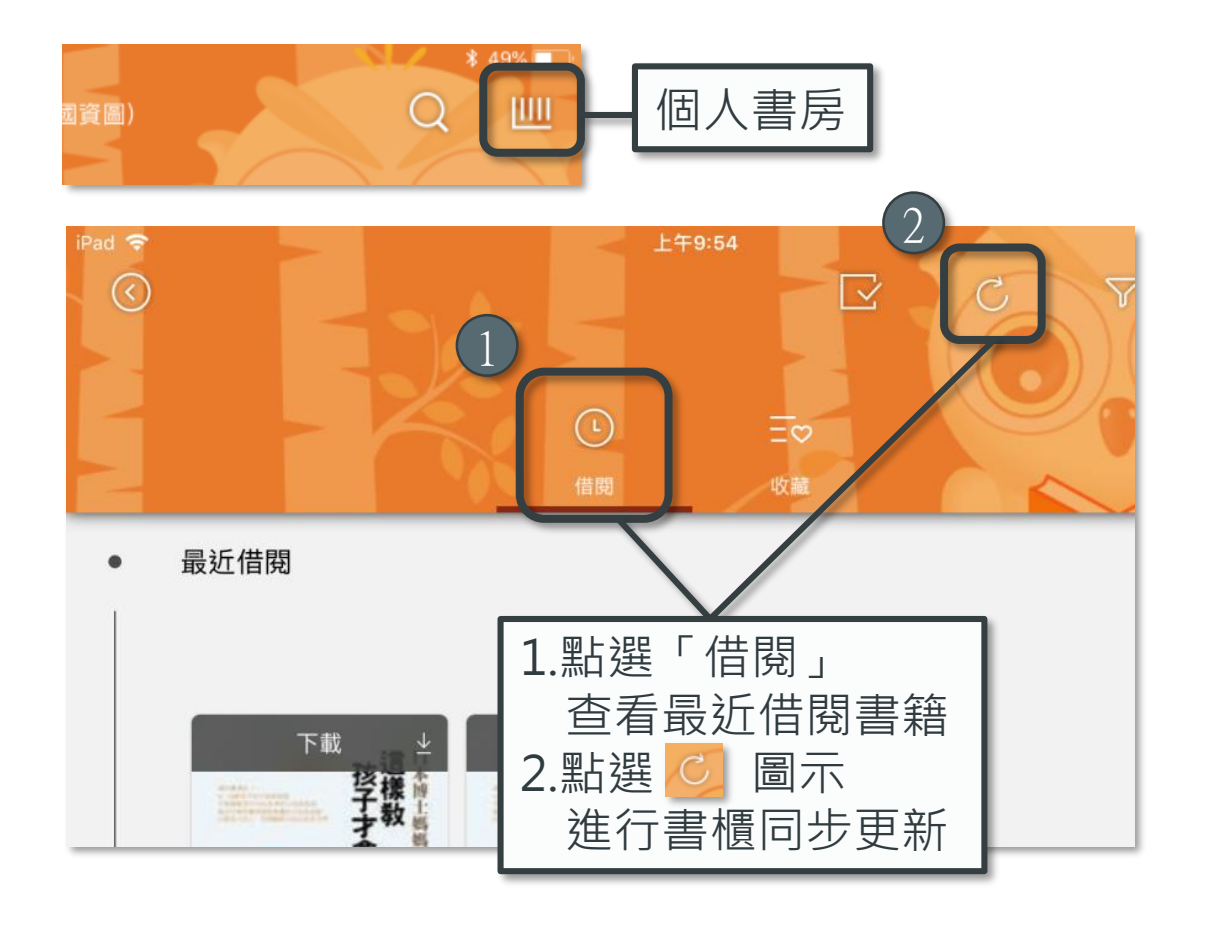

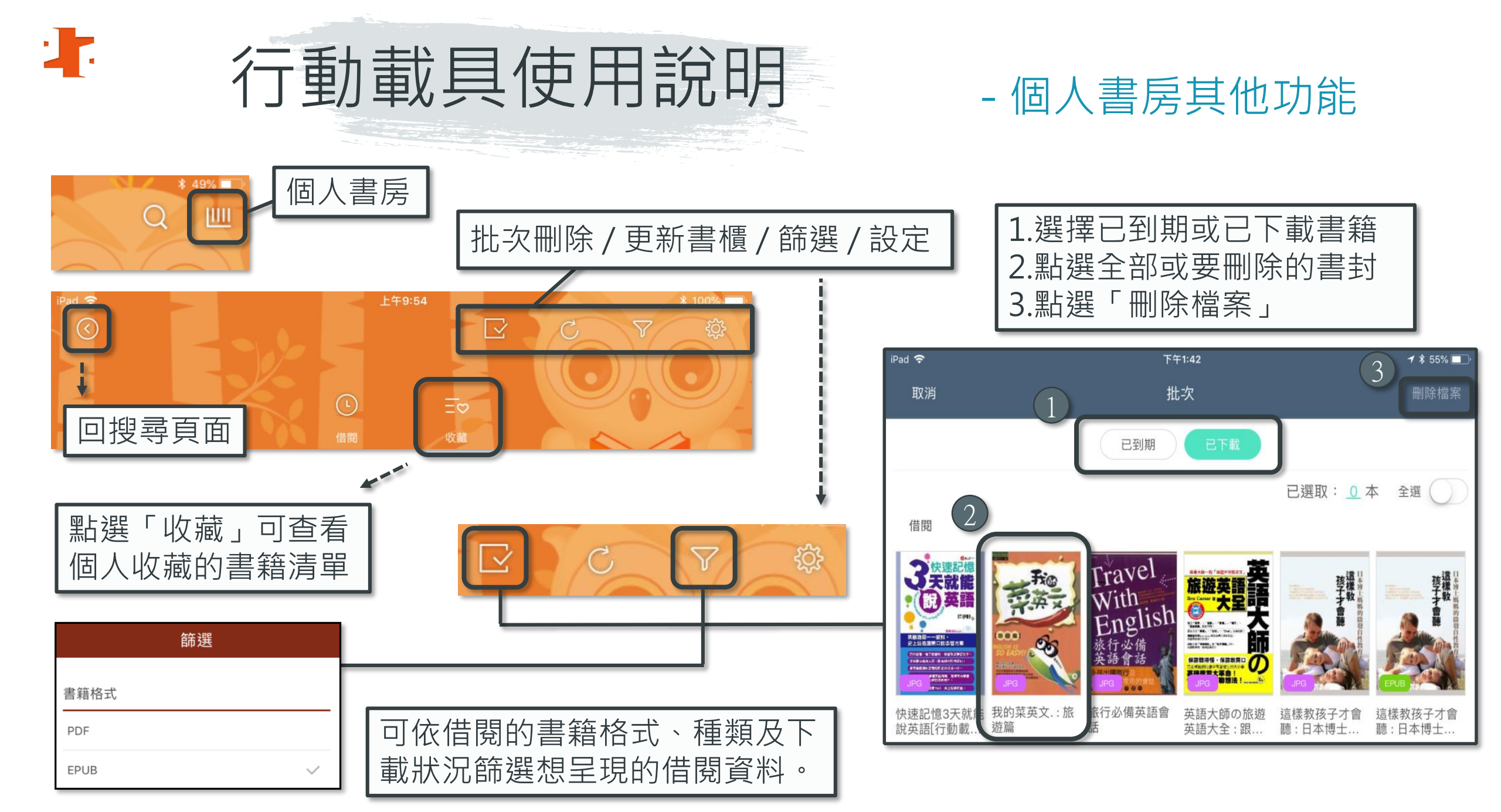

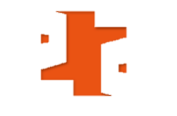

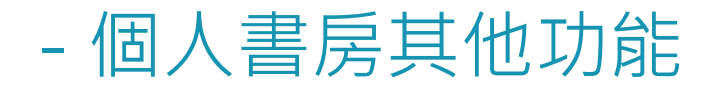

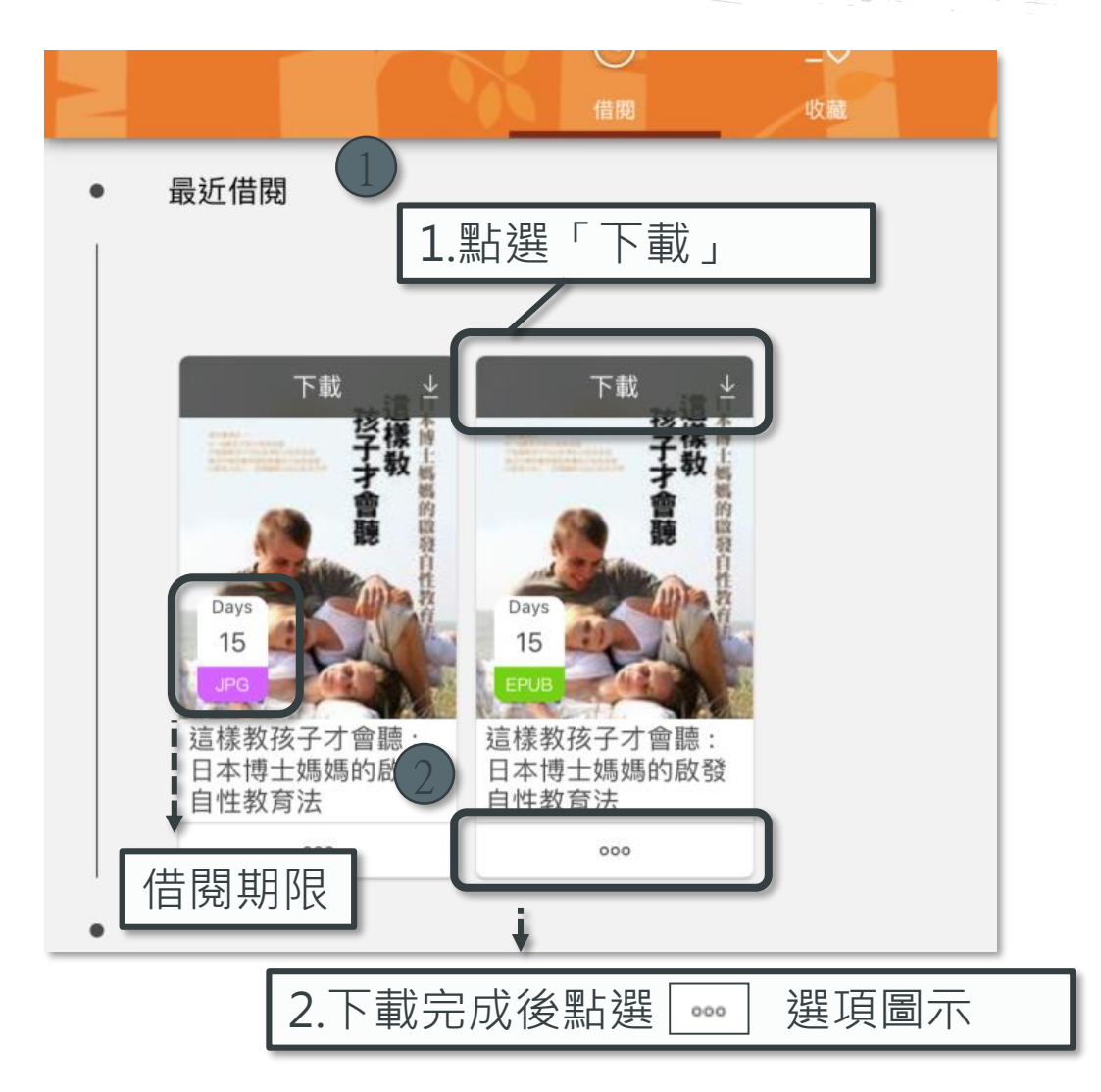

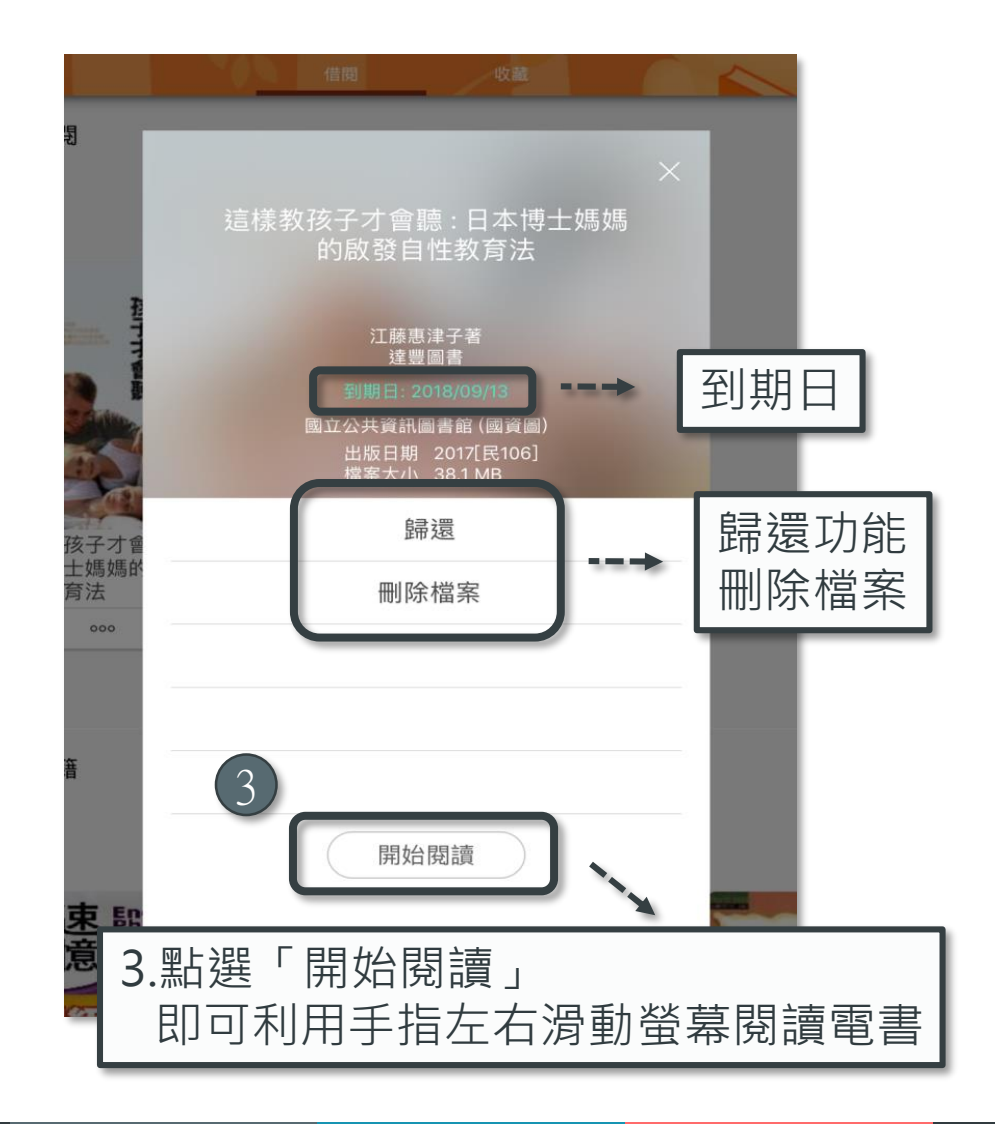

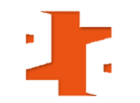

### 閱讀電子書 (JPG 檔)

### 閱讀電子書(EPUB 檔)

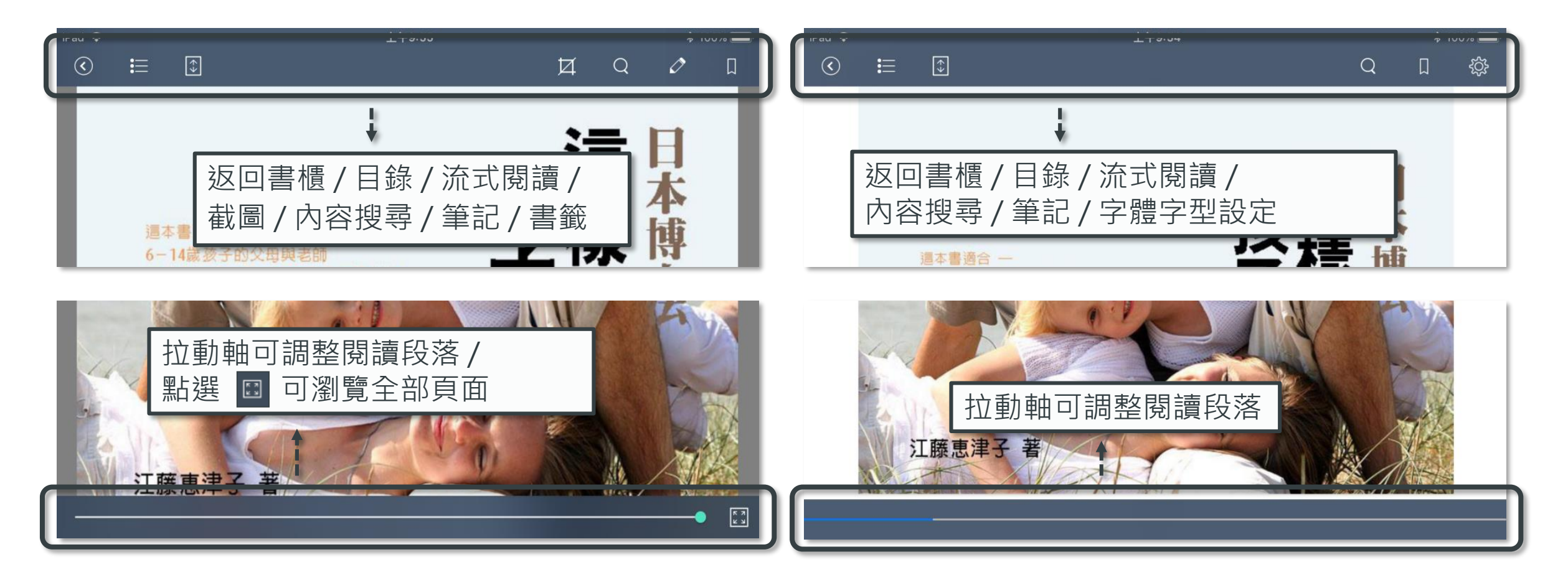

:

- 列表 / 筆記功能

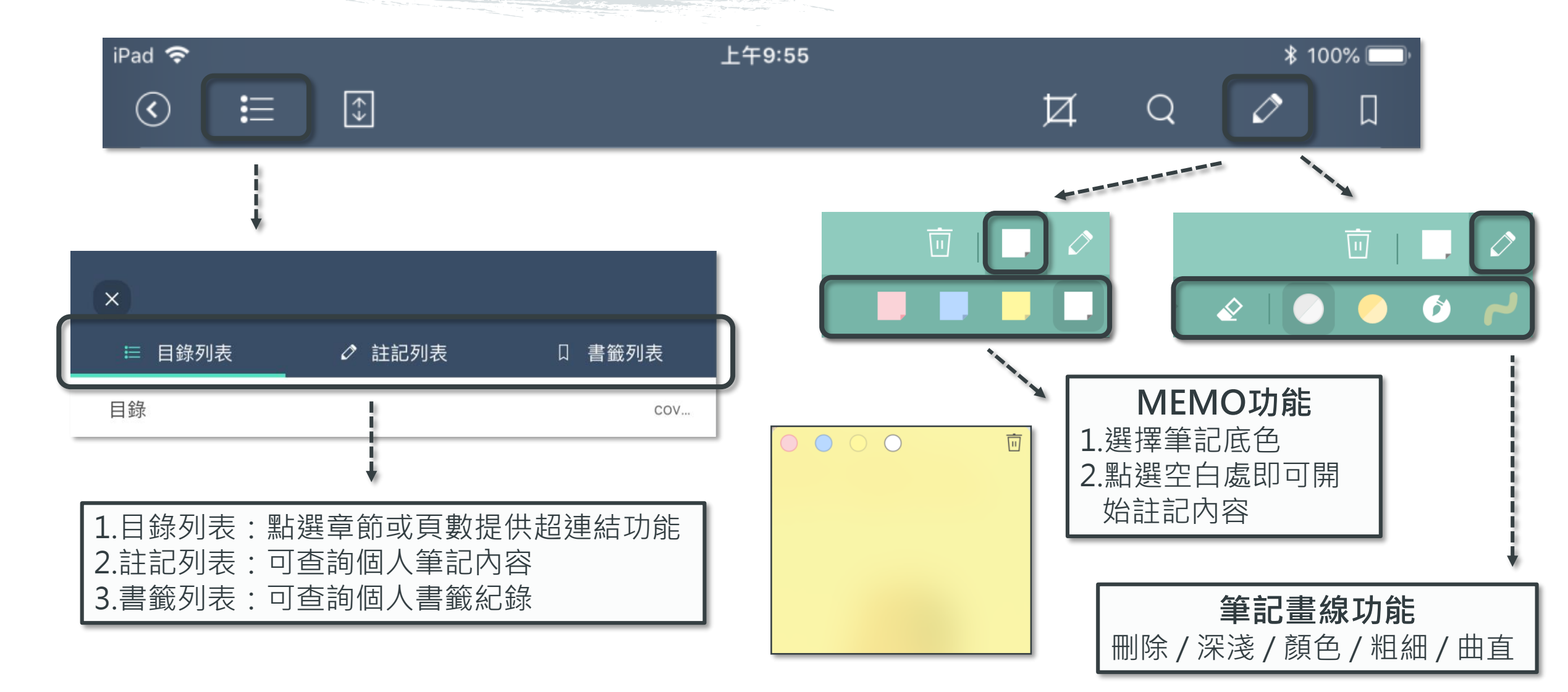

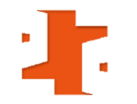

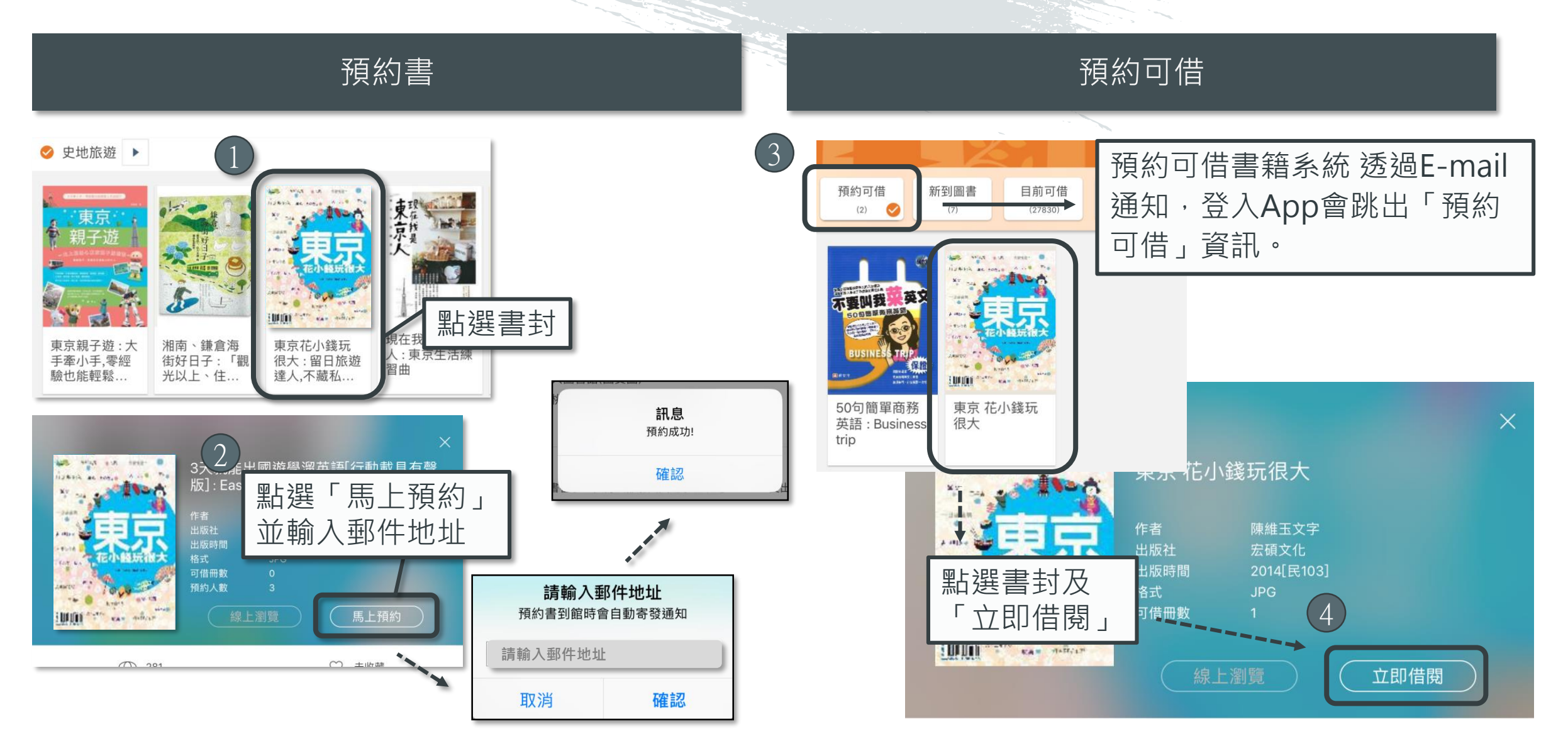

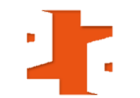

# 行動載貝 使用說明

### - 有聲版電子書

有聲版電子書提供人聲朗讀功能。
登入閱讀App iLib Reader,搜尋「有聲版」。
點選想借的書籍封面,立即借閱。

| iPad 🗢                          | 下午6:29                         |                                      |                                    | \$ 32% 💶                                                                                                    |
|---------------------------------|--------------------------------|--------------------------------------|------------------------------------|----------------------------------------------------------------------------------------------------|
| 日<br>Q 有聲版                      | J                              |                                      |                                    | $\otimes$                                                                                                    |
| ≡ №                             |                                | 圖書 雜誌                                | ż.                                 | () ₪                                                                                                    |
| 全部<br>(322)                     |                                |                                      |                                    |                                                                                                    |
|                                 | 三天就能出る。                        |                                      |                                    | Mathematical         Mathematical                                                                                                    |
| 搞定韓語旅行<br>會話就靠這一<br>本[行動載具      | 3天就能出國遊<br>學溜英語[行動<br>載具有聲版] : | 李小龍雙截棍<br>完全教學[行動<br>載具有聲版]          | New TOEIC聽<br>力解題.拿分應<br>考對策[行動…   | Good morning!!<br>很生活的英語<br>[行動載具有                                                                                                    |
|                                 |                                | COCO'S<br>FAMILY<br>CHARE            | COCO'S<br>FAMILY<br>ERE            |                                                                                                    |
| HI-Q英語便利<br>圖解辭典.上[行<br>動載具有聲版] | 日本人的實用<br>中國話[行動載<br>具有聲版] :   | Coco's family.<br>公共場所篇[行<br>動載具有聲版] | Coco's family.<br>飲食篇[行動載<br>具有聲版] | 韓語語法輕鬆<br>學.[行動載具有<br>聲版]:1,:初                                                                                                    |
|                                 |                                |                                      | 焦元<br>溥<br>                        | MAKE YOUR ENGLISH<br>BETTER BY WRITING<br>E-MAIL<br>用英文<br>E-Mail<br>E-Mail清通<br>- Commentation<br>- Commentation<br>- |

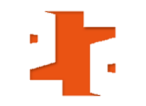

### - 有聲版電子書

### 點選書封·立即借閱

### 到我的書櫃下載書檔後,點選書封即可開始閱讀

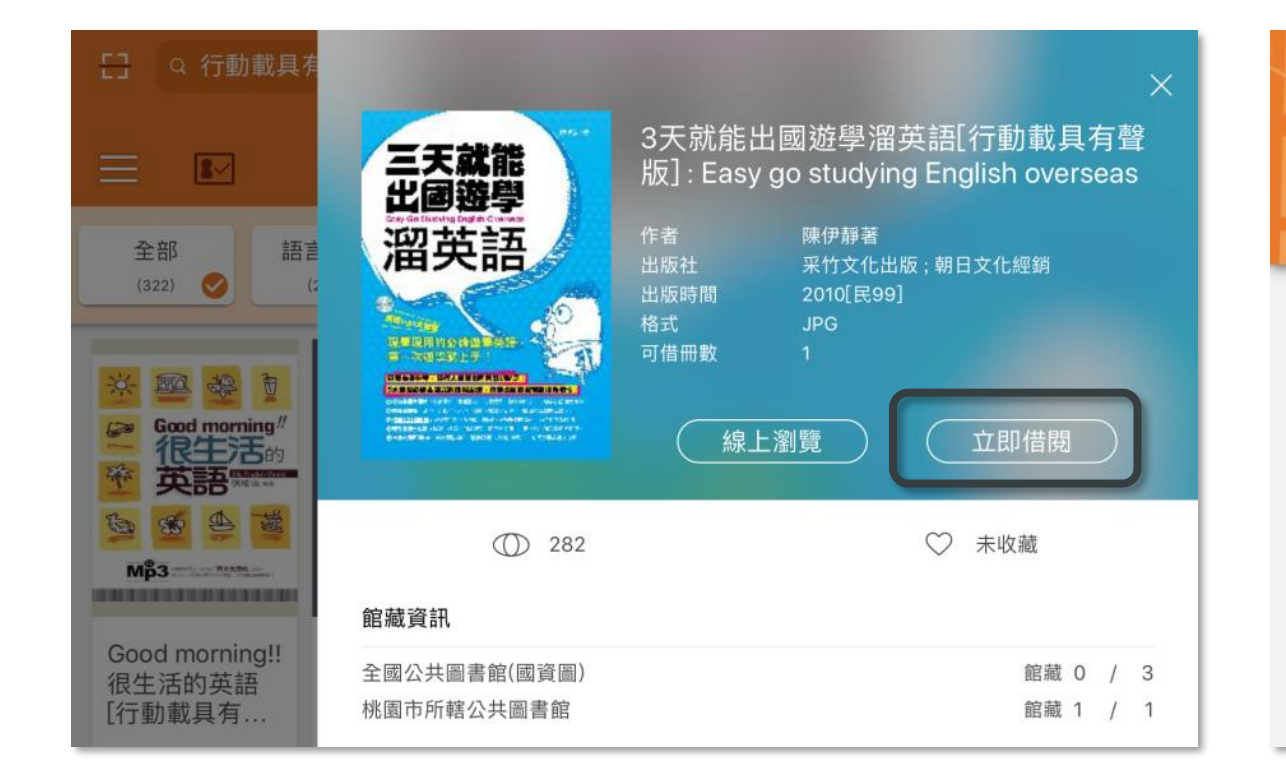

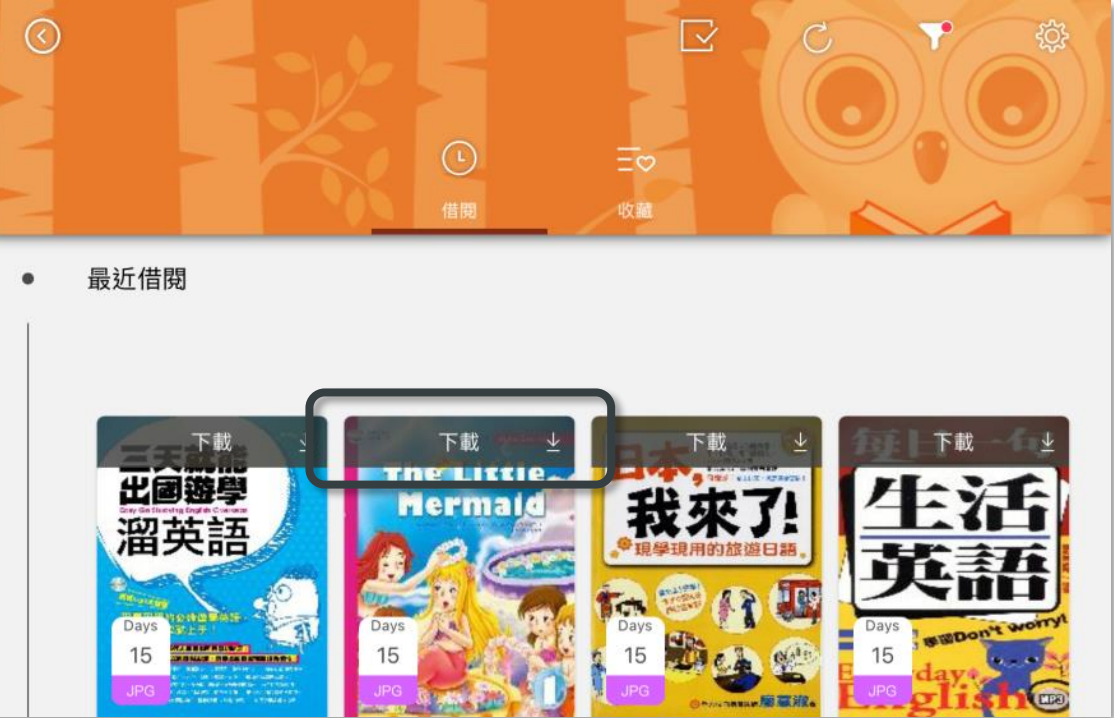

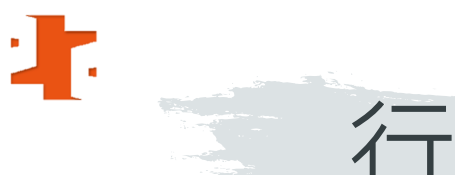

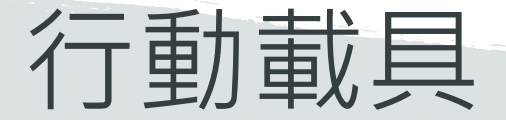

## 使用說明

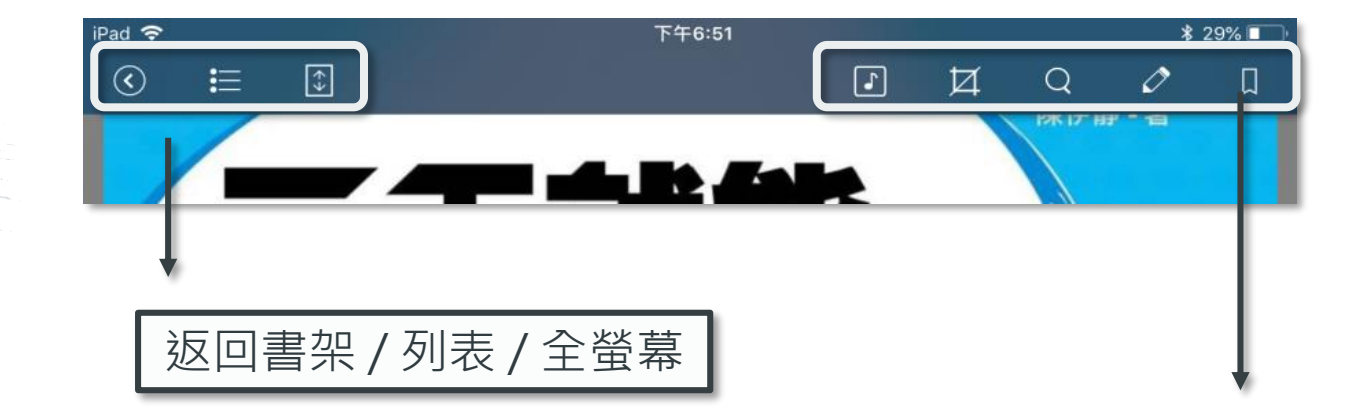

播放音檔/截圖/搜尋/筆記/書籤

- 有聲版電子書
- 點選「書封」開啟電子書, 利用手指左右滑動螢幕翻閱。

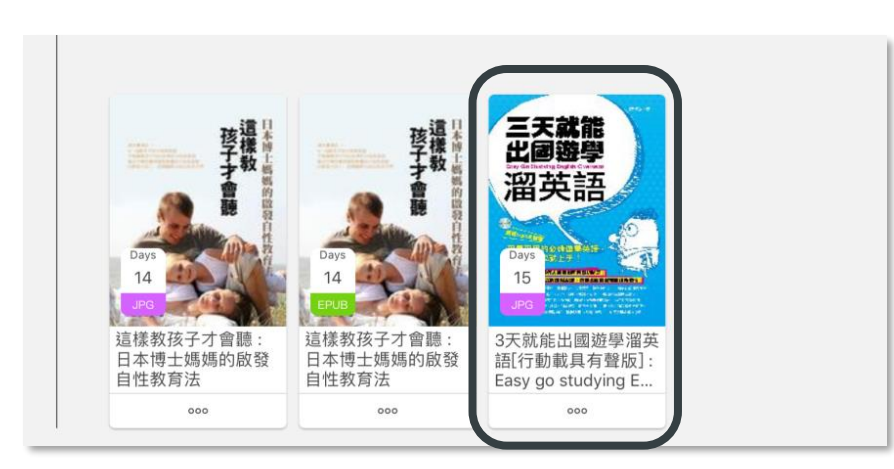

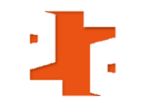

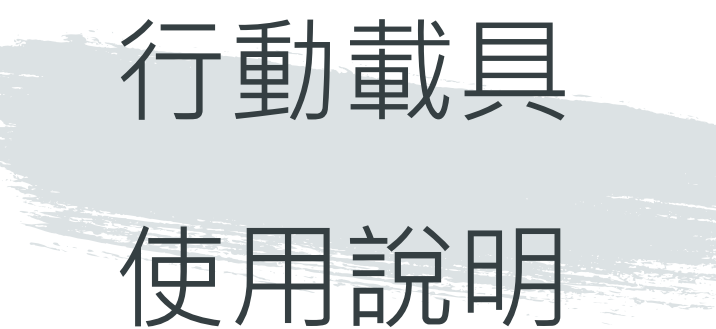

### - 有聲版電子書

點選 🗊 呈現所有音檔,

點選欲聆聽的章節。

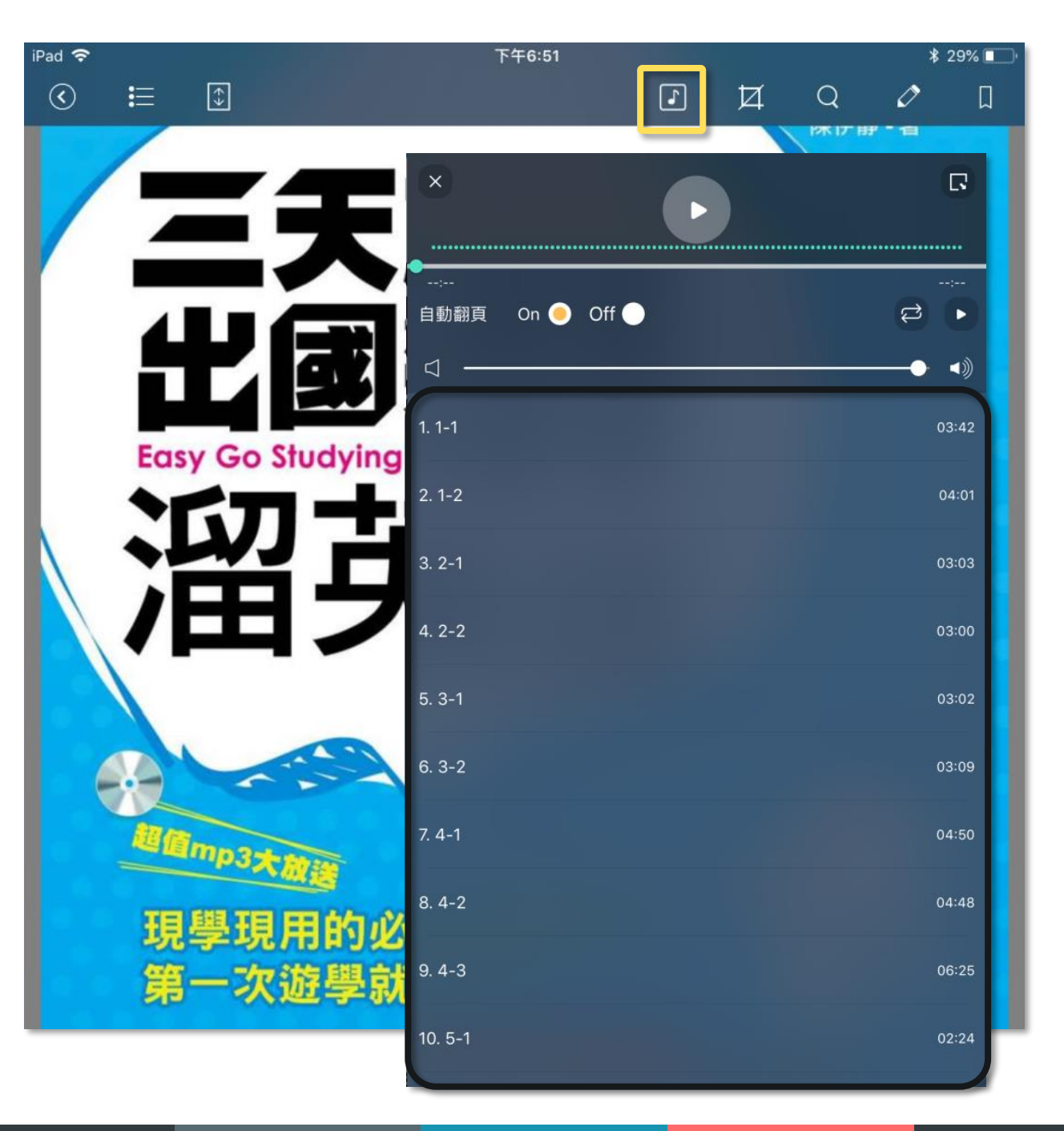

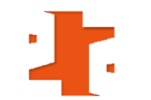

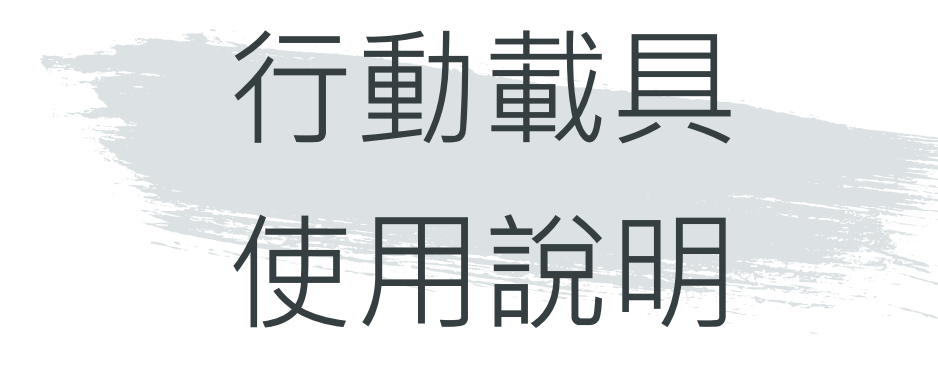

### - 有聲版電子書

點選「藍色框線」開始播放音檔。

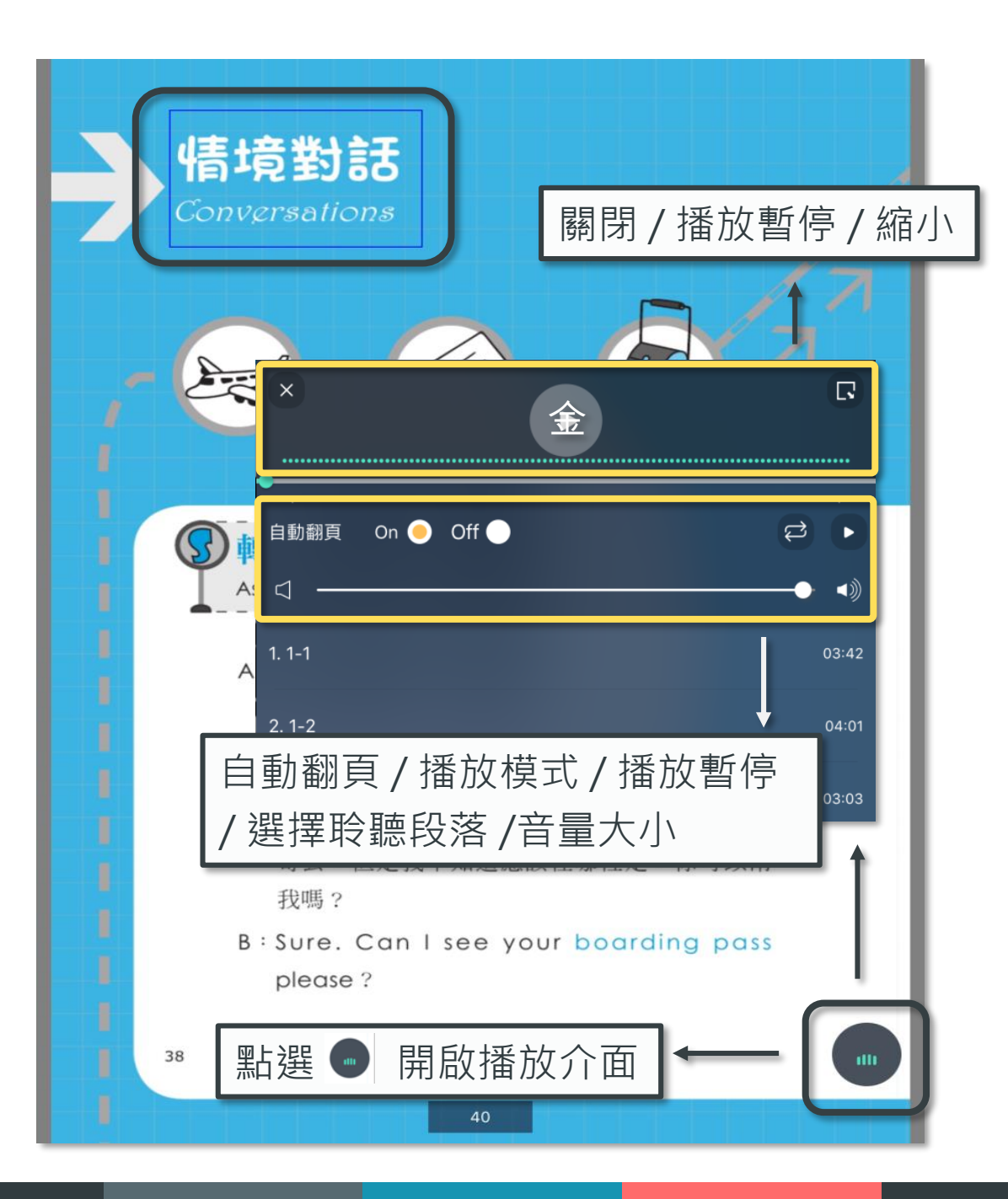

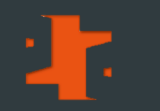

# 常見問題

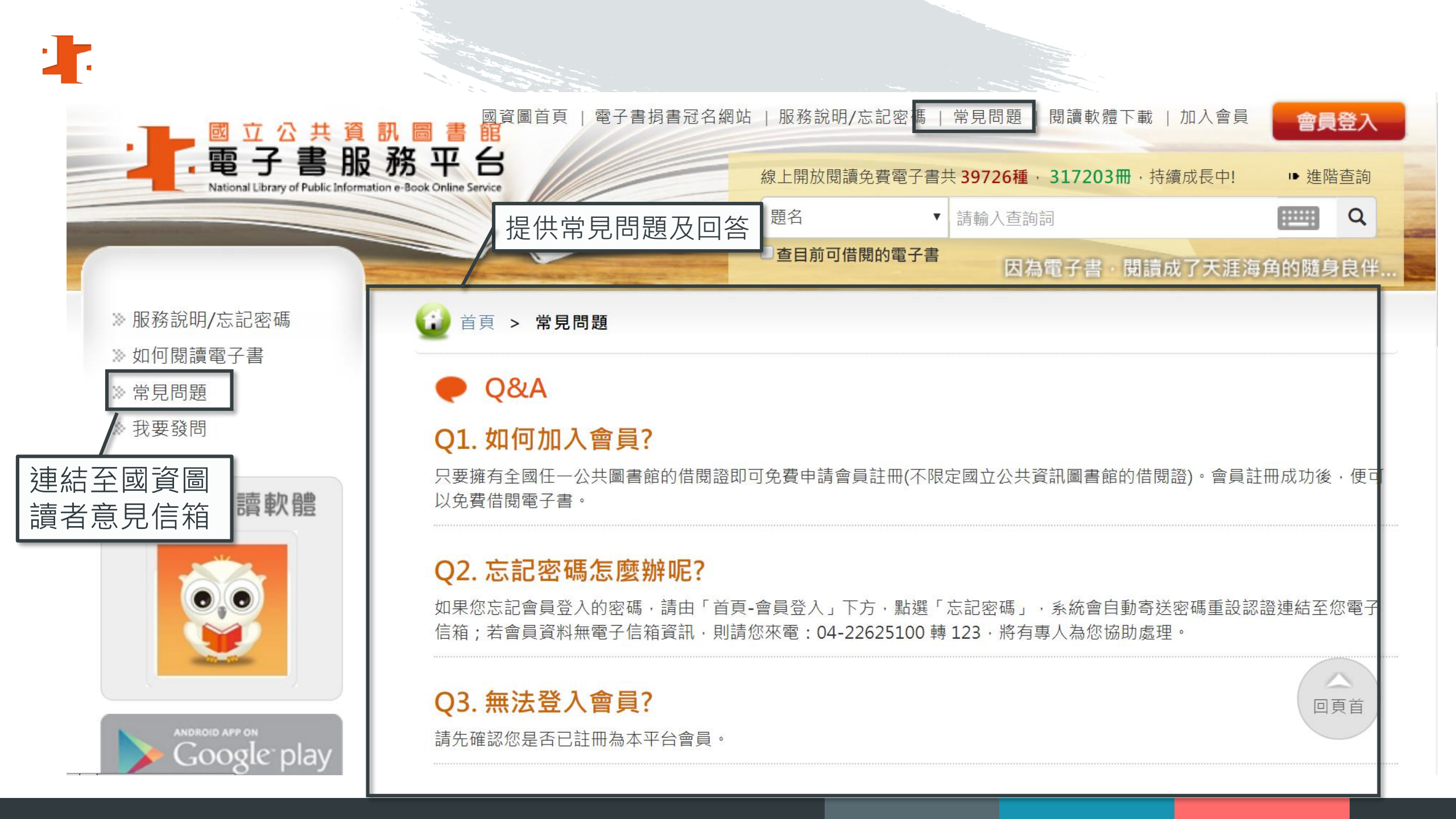

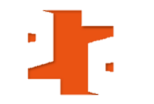

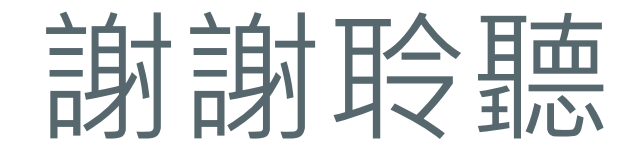

# 敬請指教

本檔案歡迎下載轉製教學,請標明出處。

國立公共資訊圖書館 數位資源服務科

avedu@nlpi.edu.tw 04-2262-5100 分機 123